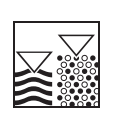

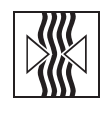

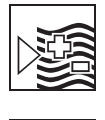

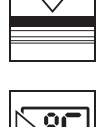

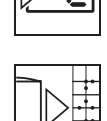

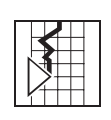

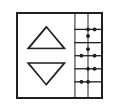

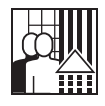

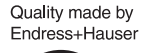

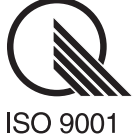

*mypro* CLM 431 / CLD 431 Konduktiver Zweidraht-Meßumformer für Leitfähigkeit und Widerstand

Betriebsanleitung

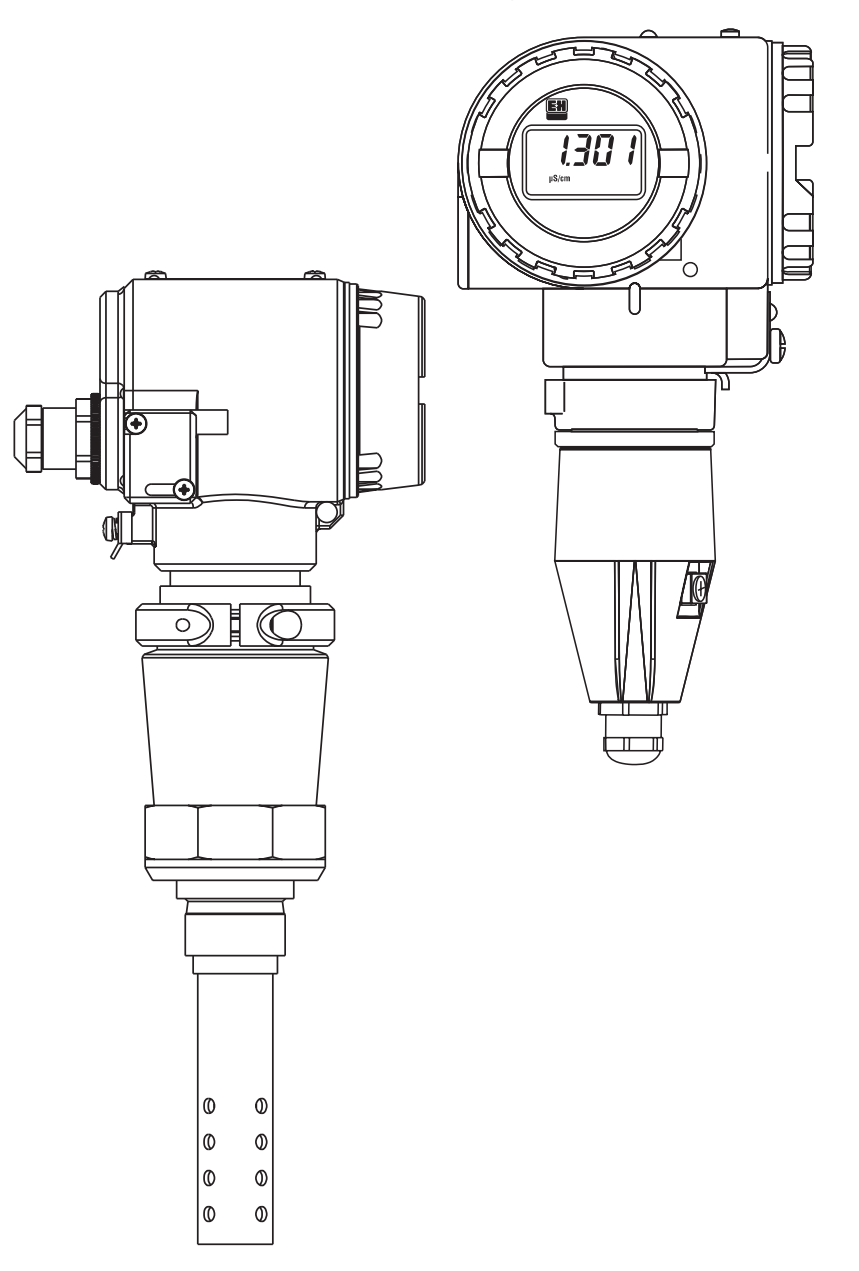

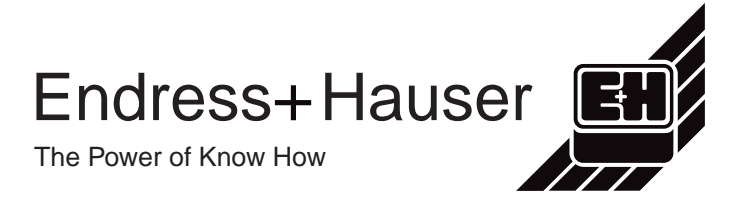

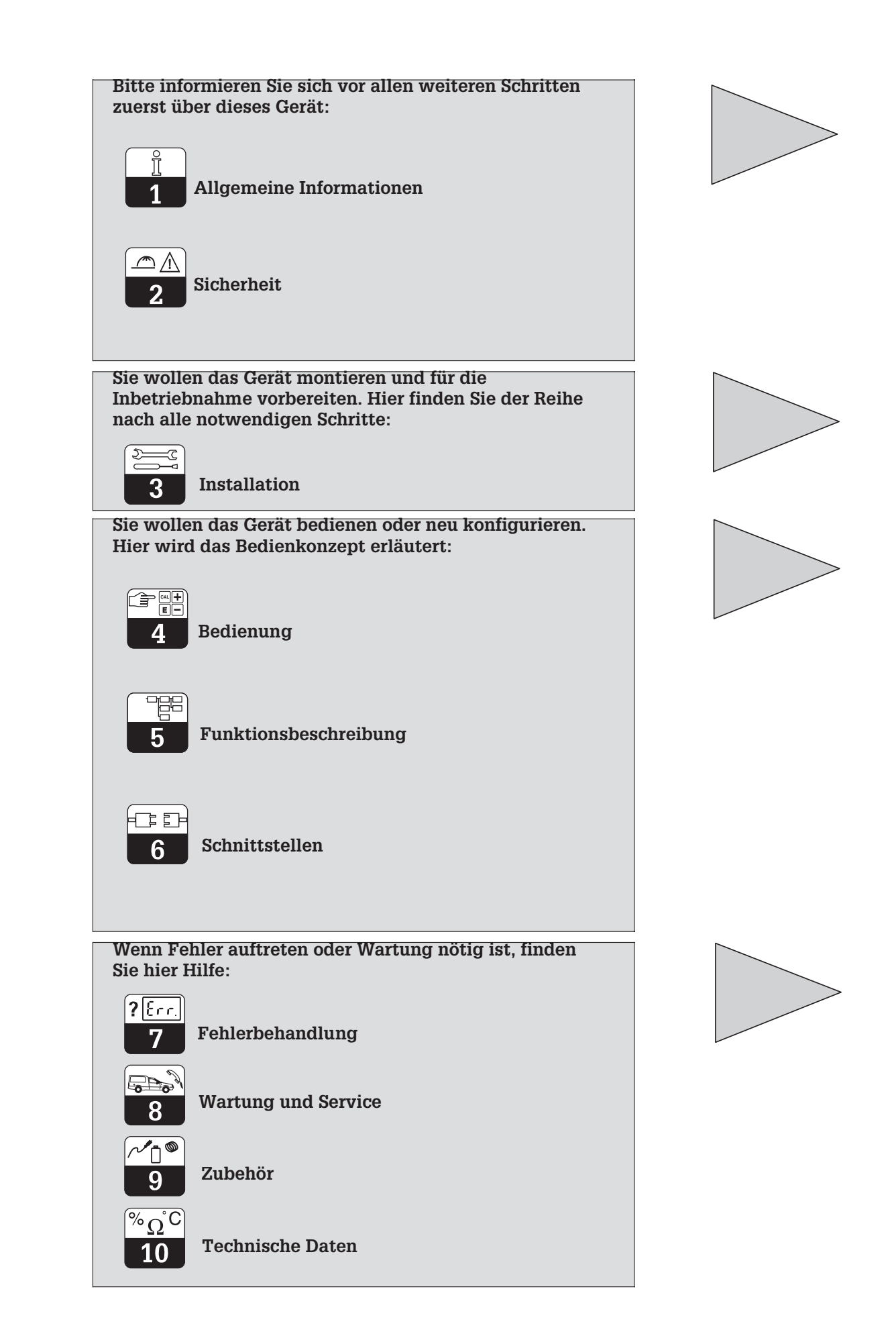

# Inhaltsverzeichnis

| <b>1</b><br>1.1<br>1.2<br>1.3<br>1.4<br>1.5                      | Allgemeine Informationen<br>Verwendete Symbole<br>Lagerung und Transport<br>Auspacken.<br>Abbauen, Verpacken, Entsorgen<br>Produktübersicht                                                                                                    | <b>2</b><br>2<br>2<br>2<br>2<br>2<br>2<br>3   |
|------------------------------------------------------------------|----------------------------------------------------------------------------------------------------|-----------------------------------------------|
| <b>2</b><br>2.1<br>2.2<br>2.3<br>2.4<br>2.5<br>2.6<br>2.7        | Sicherheit.<br>Bestimmungsgemäße Verwendung<br>Allgemeine Sicherheitshinweise<br>Montage, Inbetriebnahme, Bedienung<br>Überwachungs- und Schutzeinrichtungen<br>Störsicherheit.<br>Konformitätsbescheinigung<br>Hinweise zur Installation in explosionsgefährdeten Bereichen | <b>5</b><br>555566666                         |
| <b>3</b><br>3.1<br>3.2<br>3.3<br>3.4<br>3.5<br>3.6               | Installation         Meßeinrichtung         Abmessungen         Montage         Anschluß von Leitfähigkeitsmeßzellen         Elektrischer Anschluß         Anschluß des MyPro im Ex-Bereich                                                                                  | <b>7</b><br>7<br>10<br>14<br>17<br>19         |
| <b>4</b><br>4.1<br>4.2<br>4.3<br>4.4<br>4.5<br>4.6<br>4.7        | Bedienung .<br>Inbetriebnahme .<br>Einschalten, Werkseinstellungen .<br>Bedienkonzept und Bedienelemente .<br>Anzeige .<br>Verriegelungskonzept .<br>Bedienebene 1 .<br>Bedienebene 2 .                                                                                      | <b>20</b><br>20<br>21<br>22<br>22<br>23<br>26 |
| <b>5</b><br>5.1<br>5.2<br>5.3<br>5.4<br>5.5<br>5.6<br>5.7<br>5.8 | Funktionsbeschreibung.         Hauptparameter         Grundfunktionen         Kalibrierparameter.         Alpha-Tabelle         Polarisationserkennung.         Diagnose         Service und Simulation         Benutzerinfo.                                                | 27<br>29<br>31<br>32<br>33<br>33<br>35<br>36  |
| <b>6</b><br>6.1<br>6.2                                           | Schnittstellen<br>HART <sup>®</sup><br>PROFIBUS-PA                                                                                                    | <b>37</b><br>37<br>41                         |
| <b>7</b><br>7.1<br>7.2                                           | Fehlerbehandlung         Fehleranzeige         Diagnosecodes (Fehlercodes)                                                                                                    | <b>42</b><br>42<br>42                         |
| <b>8</b><br>8.1<br>8.2                                           | Wartung und Service .<br>Reinigung .<br>Reparatur.                                                                                                    | <b>44</b><br>44<br>44                         |
| 9                                                                | Zubehör                                                                                                    | 45                                            |
| 10                                                               | Technische Daten                                                                                                    | 46                                            |
| 11                                                               | Stichwortverzeichnis                                                                                                    | 49                                            |

LM431D00.CHP

# 1 Allgemeine Informationen

## 1.1 Verwendete Symbole

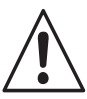

Warnung:

Dieses Zeichen warnt vor Gefahren. Bei Nichtbeachten kann es zu schwerwiegenden Geräteschäden oder zu Personen- oder Sachschäden kommen.

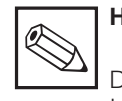

## Hinweis:

Dieses Zeichen macht auf wichtige Informationen aufmerksam. Bei Nichtbeachten kann es zu Störungen kommen

## 1.2 Lagerung und Transport

Für Lagerung und Transport ist das Gerät stoßsicher zu verpacken. Optimalen Schutz bietet die Originalverpackung.

Darüber hinaus müssen die zulässigen Umgebungsbedingungen eingehalten werden (siehe Technische Daten).

## 1.3 Auspacken

Achten Sie auf unbeschädigte Verpackung sowie auf unbeschädigten Inhalt! Bei Beschädigung Post, Fracht bzw. Spediteur einschalten. Beschädigte Ware bis zur Klärung aufbewahren.

Prüfen Sie den Lieferumfang auf Vollständigkeit und Menge anhand der Lieferpapiere sowie Gerätetyp und Ausführung gemäß Typenschild.

Der Lieferumfang umfaßt:

#### MyPro CLM 431:

- Meßumformer Mypro CLM 431
- Gehäusebefestigung
- konfektioniertes Kabel (je nach Ausführung)
- Betriebsanleitung BA 202C/07/de
- Konformitätsbescheinigung (je nach Ausführung).

#### MyPro CLD 431:

- Meßumformer MyPro CLD 431 mit Meßzelle CLS 12
- Betriebsanleitung BA 202C/07/de
- Konformitätsbescheinigung (je nach Ausführung).

### 1.4 Abbauen, Verpacken, Entsorgen

Für eine spätere Wiederverwendung ist das Gerät geschützt zu verpacken. Optimalen Schutz bietet die Originalverpackung. Verwahren Sie die Originalverpackung für den Fall, daß das Gerät zu einem späteren Zeitpunkt eingelagert oder verschickt werden muß.

Für Rückfragen wenden Sie sich bitte an Ihren Lieferanten bzw. an das für Sie zuständige Endress+Hauser-Vertriebsbüro (siehe Rückseite dieser Betriebsanleitung).

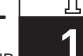

#### LM431CD1.CHP

### 1.5 Produktübersicht

Aus dem Bestellcode auf dem Typenschild können Sie die Gerätevariante erkennen.

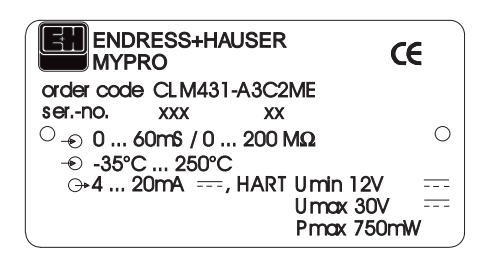

Beispiel für Bild 1.1 Typenschild CLM 431

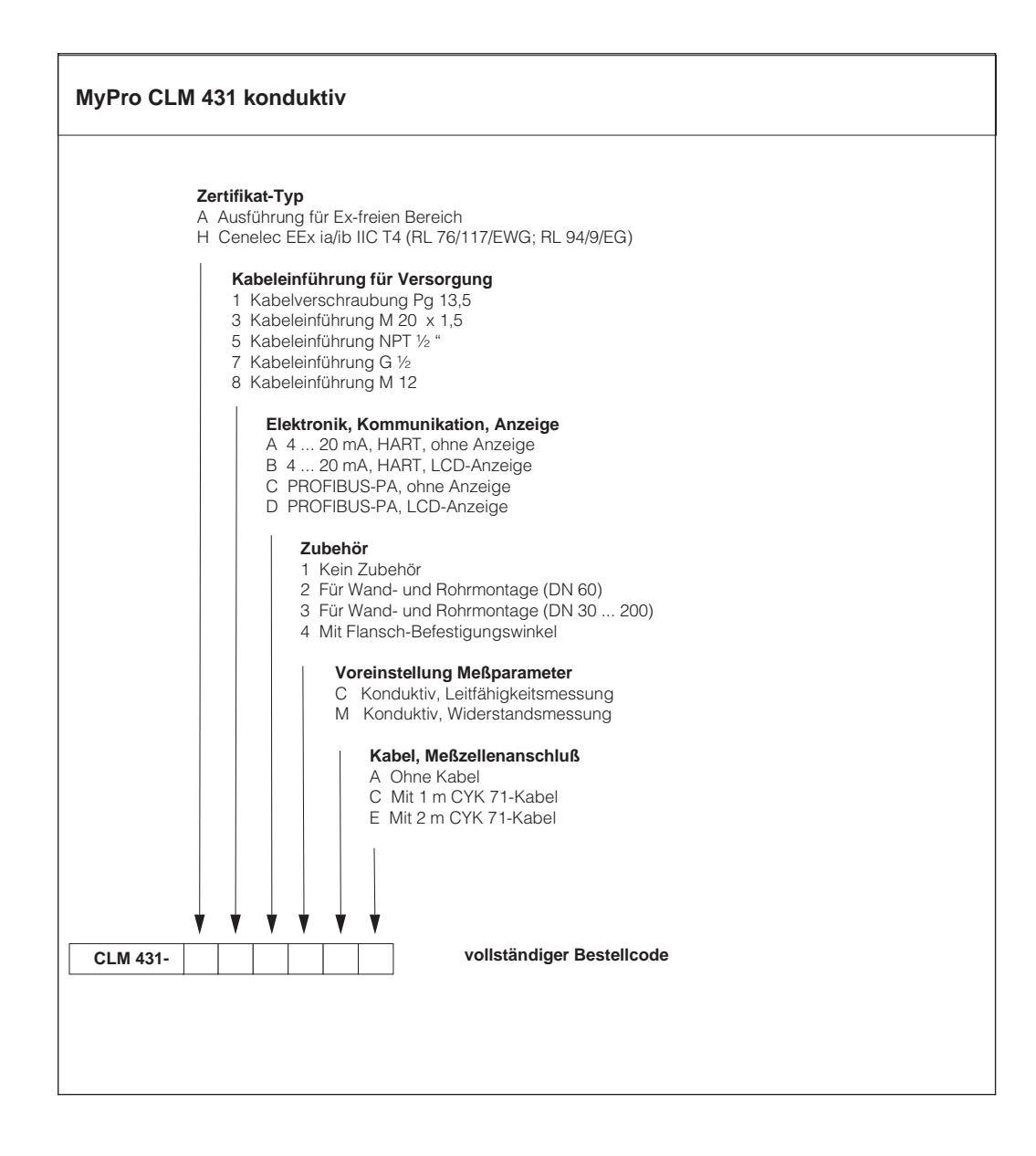

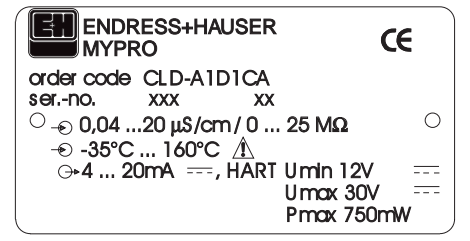

Beispiel für Bild 1.2 Typenschild CLD 431

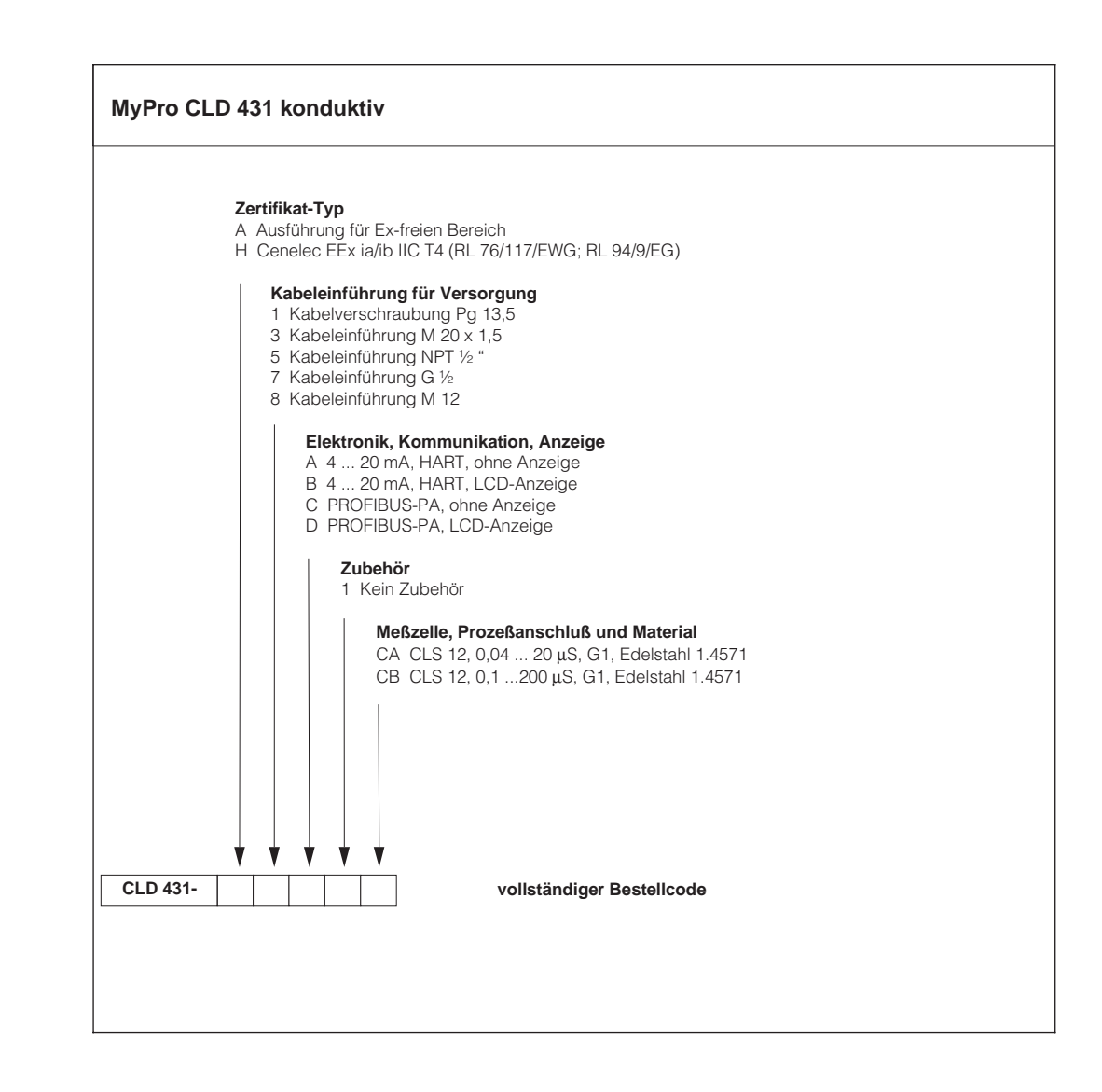

# 2 Sicherheit

## 2.1 Bestimmungsgemäße Verwendung

Der MyPro CLM 431 / CLD 431 ist ein praxisgerechter und zuverlässiger Meßumformer zur Bestimmung der Leitfähigkeit und des spezifischen Widerstandes flüssiger Medien.

Der Meßumformer MyPro CLM 431 / CLD 431 ist insbesondere für den Einsatz in den folgenden Bereichen geeignet:

- Chemische Industrie
- Pharmazie
- Lebensmittelindustrie
- Trinkwasseraufbereitung
- Kondensataufbereitung
- Kommunale Kläranlagen
- Industrielle Abwasserbehandlung.

Durch die Geräteausführung ist ein Betrieb in explosibler Atmosphäre (Zone 1 gemäß ElexV) möglich.

# 2.2 Allgemeine Sicherheitshinweise

Das Gerät ist nach dem Stand der Technik betriebssicher gebaut und berücksichtigt die einschlägigen Vorschriften und Europäischen Normen (siehe Technische Daten). Es ist gemäß EN 61010-1 konstruiert und hat unser Werk in sicherheitstechnisch einwandfreiem Zustand verlassen.

Wenn es jedoch unsachgemäß oder nicht bestimmungsgemäß eingesetzt wird, können von ihm Gefahren ausgehen, z.B. durch falschen Anschluß.

#### Warnung:

- Ein anderer Betrieb als der in dieser Anleitung beschriebene stellt Sicherheit und Funktion der Meßanlage in Frage und ist deshalb nicht zulässig.
- Hinweise und Warnungen dieser Betriebsanleitung sind strikt zu beachten.

# 2.3 Montage, Inbetriebnahme, Bedienung

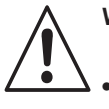

## Warnung:

- Montage, elektrischer Anschluß, Inbetriebnahme, Bedienung und Wartung der Meßeinrichtung darf nur durch ausgebildetes Fachpersonal erfolgen, das vom Anlagenbetreiber dazu autorisiert wurde.
- Das Fachpersonal muß mit dieser Betriebsanleitung vertraut sein und die Anweisungen befolgen.
- Vor dem Anschließen sicherstellen, daß die Hilfsenergieversorgung mit dem angegebenen Wert auf dem Typenschild übereinstimmt!
- Beim Anschluß eines Gerätes in explosionsfähiger Atmosphäre sind unbedingt die dafür geltenden Bestimmungen zu beachten (siehe Abschnitt 2.7).

- Pr
  üfen Sie vor dem Einschalten des Systems noch einmal alle Anschl
  üsse auf ihre Richtigkeit.
- Keine Inbetriebnahme ohne Gehäuseerdung!
- Nehmen Sie beschädigte Geräte, von denen eine Gefährdung ausgehen könnte, nicht in Betrieb und kennzeichnen Sie diese als defekt.
- Störungen der Meßstelle dürfen nur von autorisiertem und geschultem Personal behoben werden.
- Können Störungen nicht behoben werden, so ist das Gerät außer Betrieb zu setzen und gegen versehentliche Inbetriebnahme zu schützen.
- Reparaturen dürfen nur direkt beim Hersteller oder durch die Endress+Hauser Serviceorganisation durchgeführt werden.

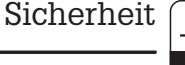

Sicherheit

#### 2.4 Überwachungs- und Schutzeinrichtungen

#### Überwachungseinrichtungen

Beim Auftreten einer Störung blinkt ein Alarmsymbol in der Anzeige und über die Stromschnittstelle wird ein definierter Fehlerstrom (22 mA +/- 0,5 mA) ausgegeben.

#### Schutzeinrichtungen

Das Gerät ist gegen äußere Einwirkungen und Beschädigungen durch folgende konstruktive Maßnahmen geschützt:

- massives Metallgehäuse
- UV-beständige Gehäusefront
- Gehäuseschutzart IP 65

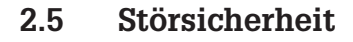

Dieses Gerät ist in Bezug auf elektromagnetische Verträglichkeit gemäß den gültigen Europäischen Normen für den Industriebereich geprüft und gegen elektromagnetische Störeinflüsse geschützt (siehe Technische Daten, Kap. 10).

#### 2.6 Konformitätsbescheinigung

Der Meßumformer MyPro CLM / CLD 431 ist unter Beachtung geltender Europäischer Normen und Richtlinien entwickelt und gefertigt und für den Einsatz in explosionsgefährdeten Bereichen geeignet.

Die Einhaltung der Harmonisierten Europäischen Normen für den Einsatz des Gerätes in explosionsgefährdeten Bereichen wird durch die Konformitätsbescheinigung bestätigt.

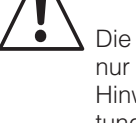

#### Warnung:

Die angegebene Störsicherheit gilt nur für ein Gerät, das gemäß den Hinweisen in dieser Betriebsanleitung angeschlossen ist.

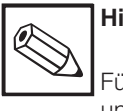

#### Hinweis:

Für die Ausführungen CLM 431-G/H und CLD 431-H ist eine EG-Konformitätsbescheinigung beigefügt. Für die Ausführungen -H sind zusätzliche Sicherheitshinweise (XA 173C/07/de) beigefügt.

#### 2.7 Hinweise zur Installation in explosionsgefährdeten Bereichen

Der Meßumformer MyPro CLM 431 / CLD 431 ist nach den harmonisierten Europabestimmungen (CENELEC) für »Elektrische Betriebsmittel für explosionsgefährdete Bereiche« gefertigt und geprüft. Das Gerät entspricht den grundlegenden Anforderungen der Richtlinie 76/117/EWG und ist für den Einsatz in explosionsgefährdeten Bereichen geeignet.

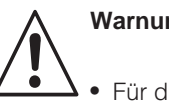

Warnung:

Für die Errichtung und den Betrieb müssen die jeweils national gültigen Bestimmungen beachtet werden.

• Alle signalführenden Leitungen sind gemäß VDE 0165 abzuschirmen und getrennt von anderen Steuerleitungen zu verlegen.

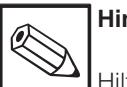

### Hinweis:

Hilfreiche Informationen zu Installation und Betrieb von elektrischen Geräten in explosionsgefährdeten Bereichen enthält die Endress+ Hauser-Grundlageninformation GI 003/11/d, »Explosionsschutz von elektrischen Betriebsmitteln und Anlagen«. Diese Broschüre kann bei den Endress+Hauser-Vertriebsbüros bestellt werden.

#### 3 Installation

#### 3.1 Meßeinrichtung

Die komplette Meßeinrichtung besteht aus:

- dem Meßumformer MyPro CLM 431
- einer konduktiven Zwei-Elektroden-• Meßzelle mit integriertem Temperaturfühler, z.B. CLS 12
- einem Meßkabel, z.B. CYK 71.
- oder dem Kompaktgerät MyPro CLD 431 mit Leitfähigkeitsmeßzelle CLS 12.

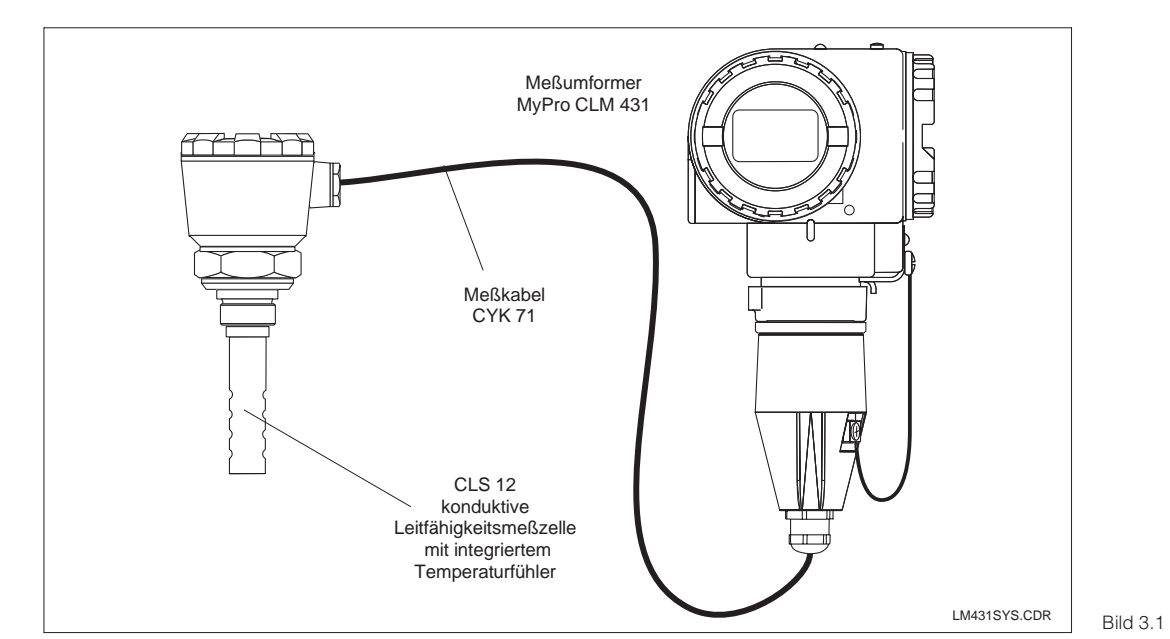

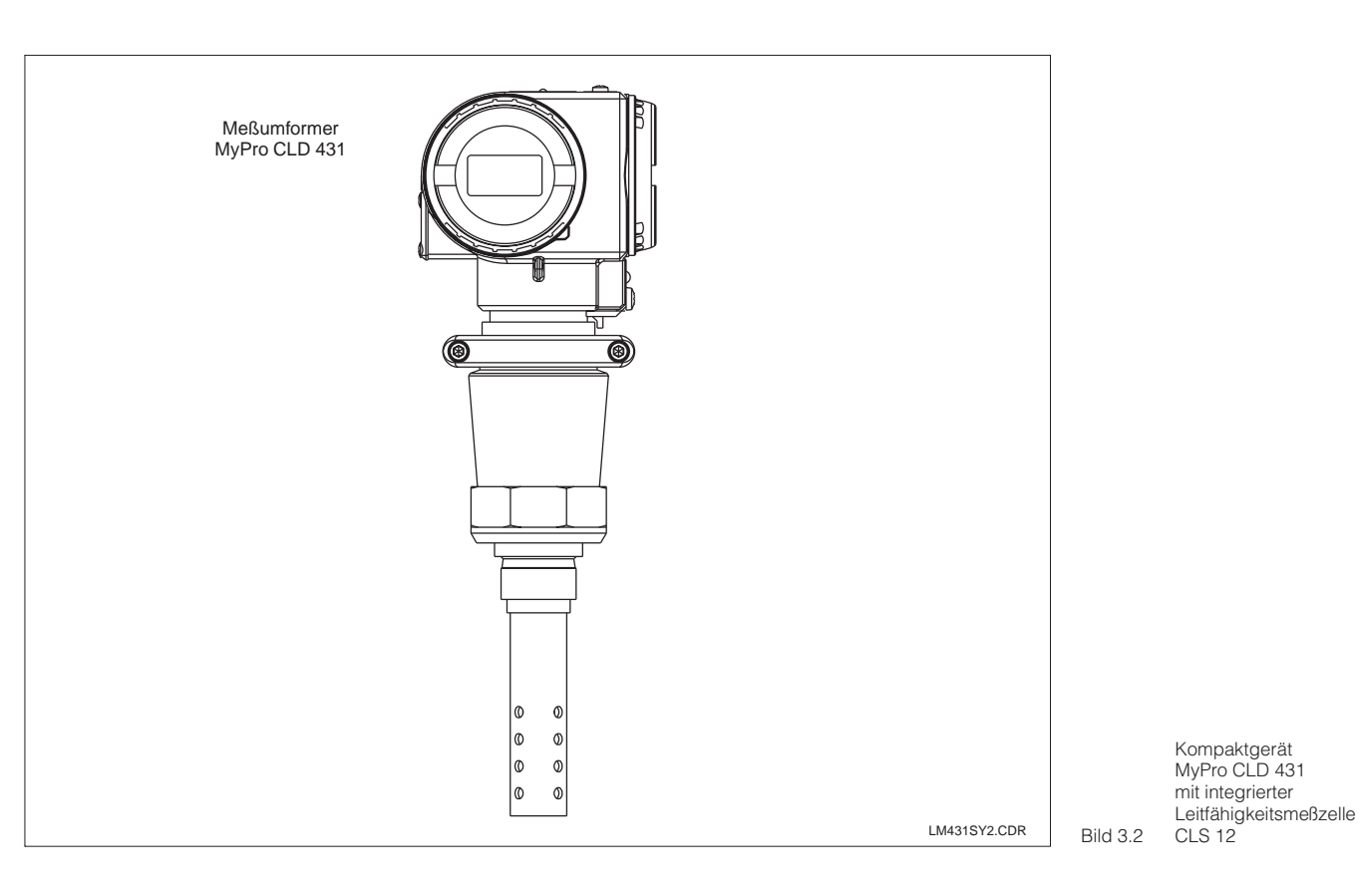

5

<u>-</u>7

3

## 3.2 Abmessungen

#### 3.2.1 MyPro CLM 431 konduktiv

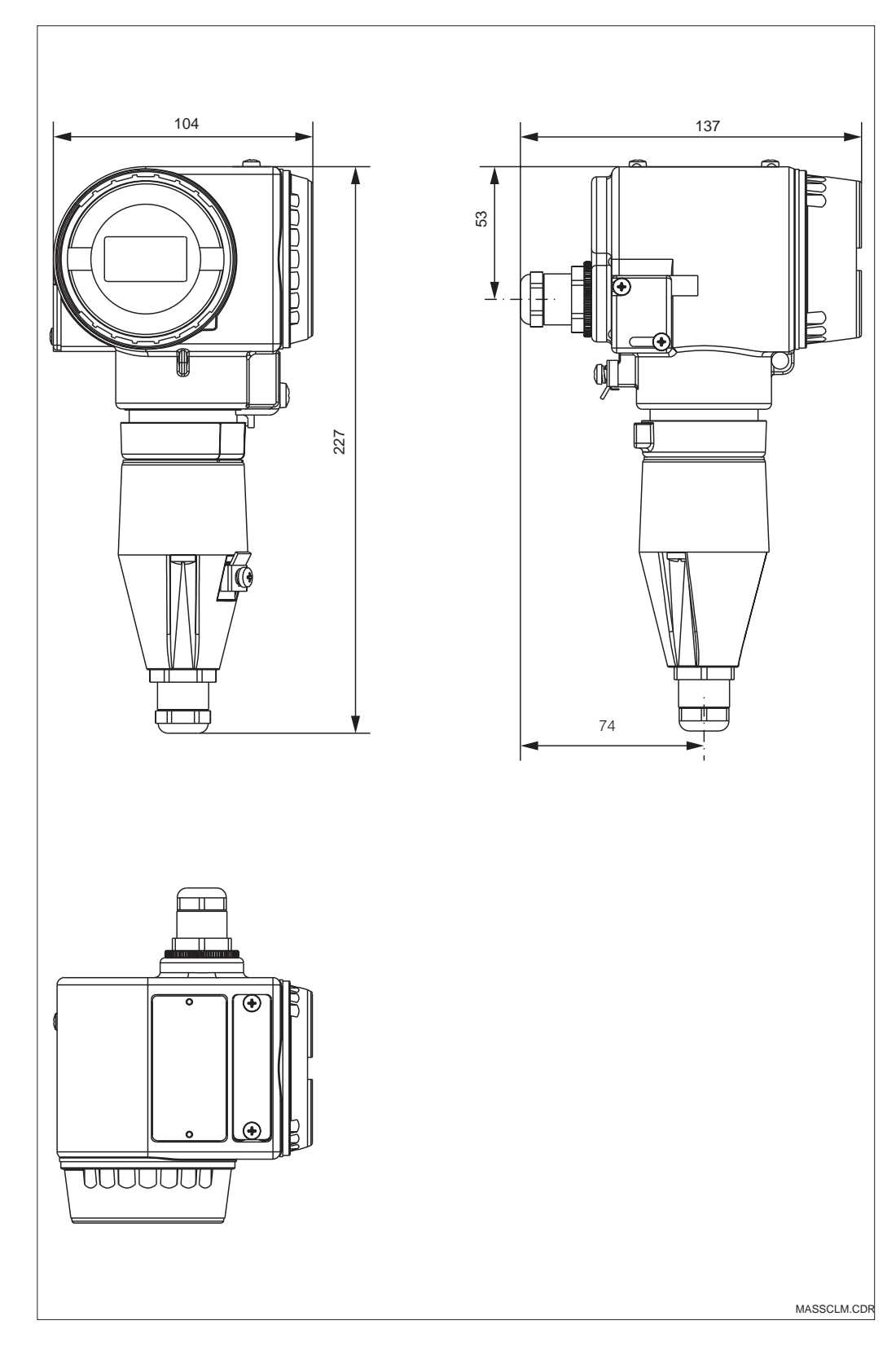

Abmessungen Bild 3.3 MyPro CLM 431

## LM431CD3.CHP

5

C

3

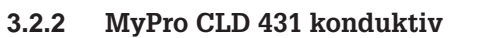

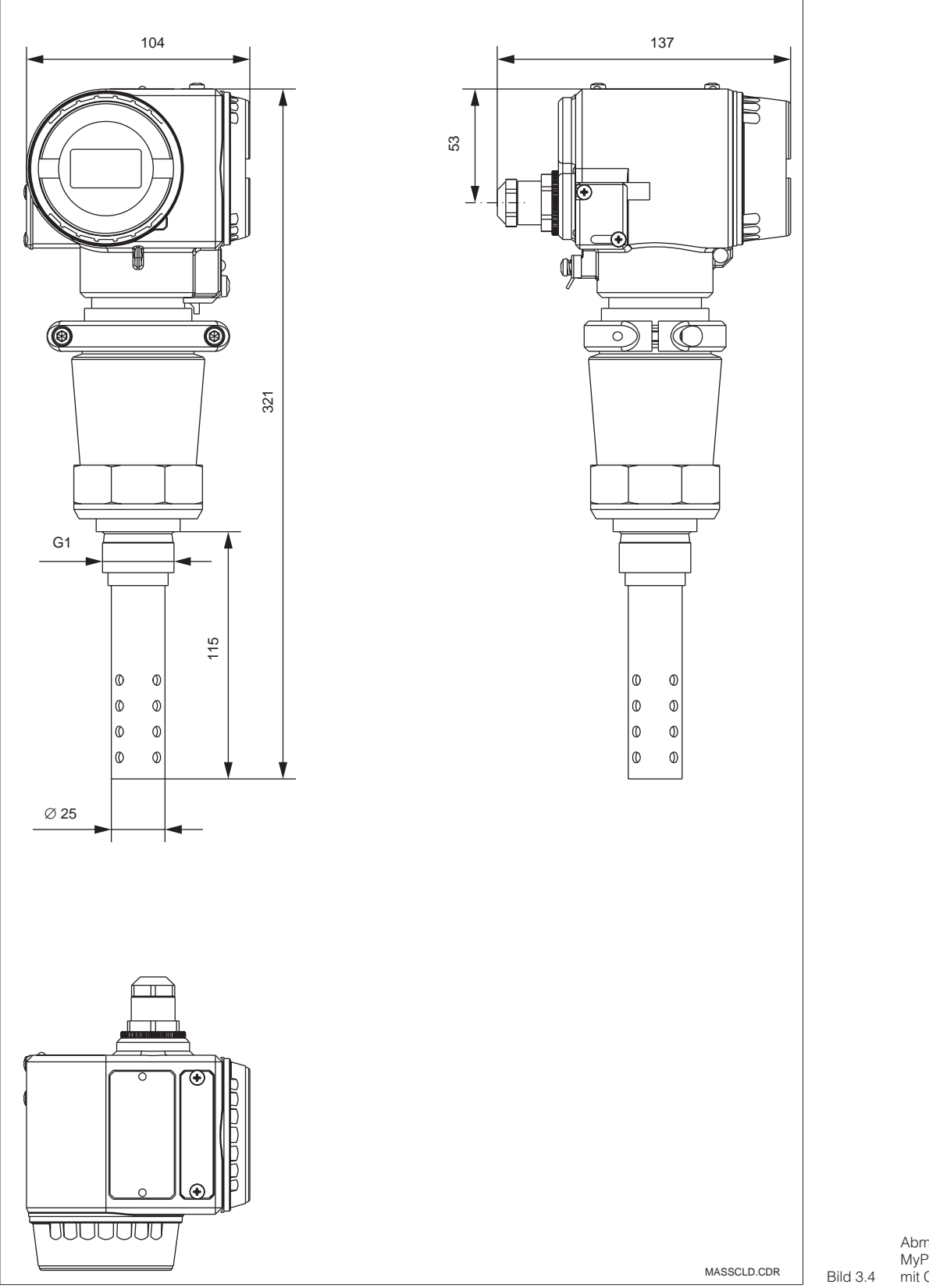

Abmessungen MyPro CLD 431 mit CLS 12 3

## 3.3 Montage

#### 3.3.1 MyPro CLM 431 konduktiv

Der Meßumformer MyPro CLM 431 kann an der Wand oder an einem Rohr montiert werden. Hierzu verwenden Sie bitte je nach Ausführung die beigefügte Halterung. Das MyPro-Gehäuse wird mit zwei Schrauben am Halter befestigt. Vier Bohrungen erlauben, das Gehäuse um 90° zu drehen.

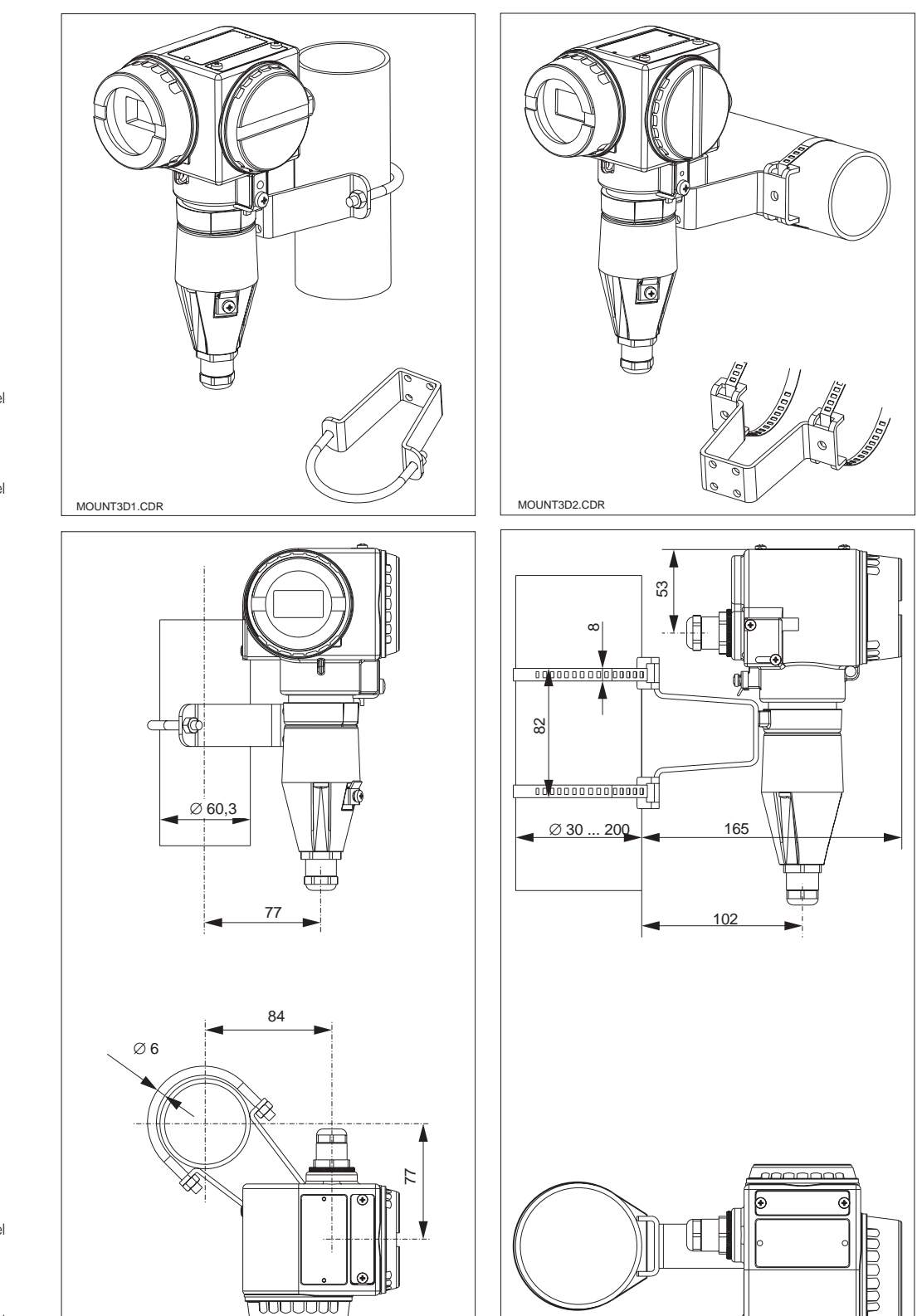

MOUNT2D2.CDR

*links:* Rohrmontage DN 60 mit Befestigungsbügel

rechts: Rohrmontage DN 30 ... 200 mit Befestigungsbügel Bild 3.6 (horizontal befestigt)

> *links:* Rohrmontage DN 60 mit Befestigungsbügel

rechts: Rohrmontage DN 30 ... 200 mit Befestigungsbügel (vertikal befestigt)

MOUNT2D1.CDR

Bild 3.5

LM431CD3.CHP

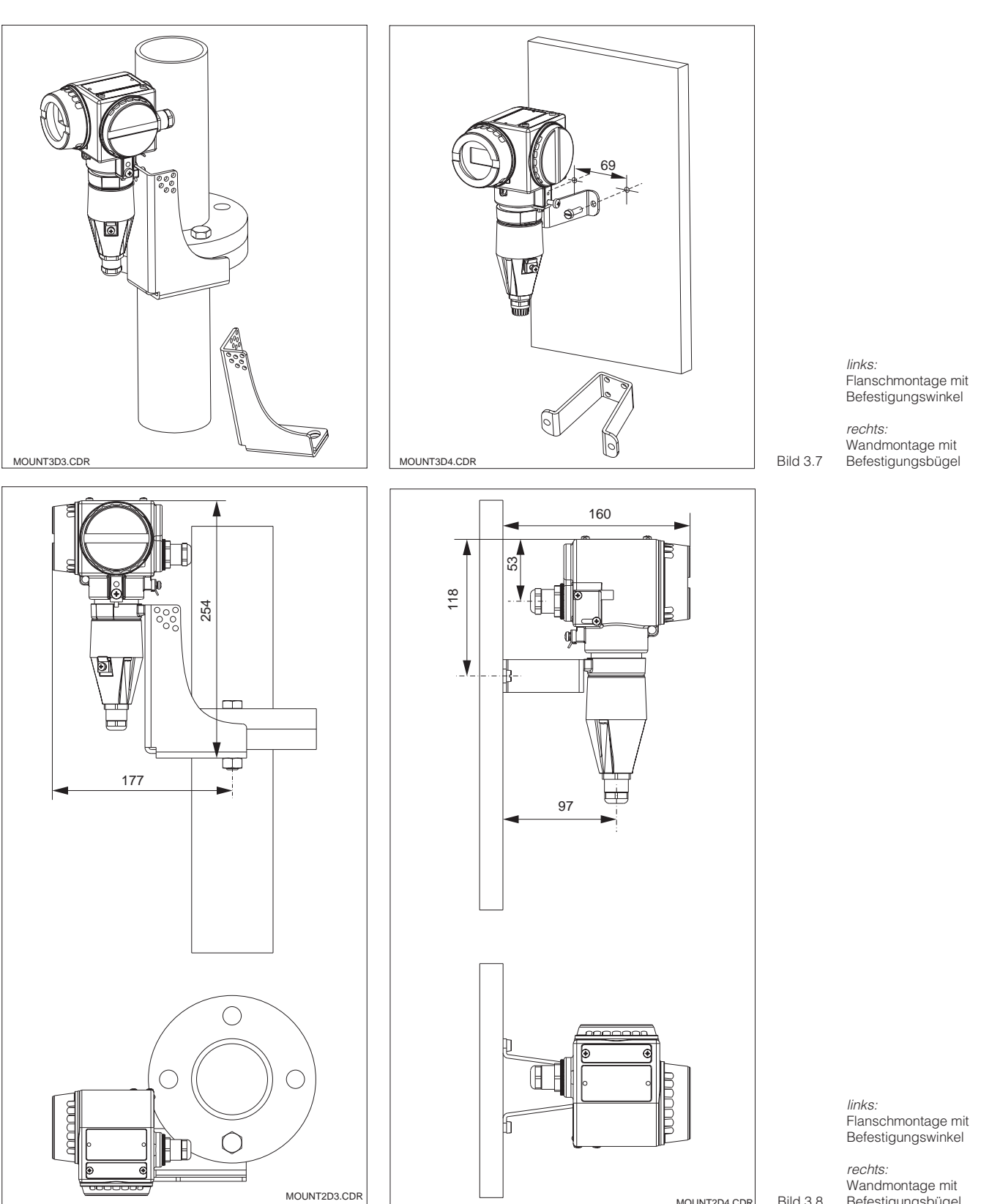

Bild 3.8 MOUNT2D4.CDR

*rechts:* Wandmontage mit Befestigungsbügel

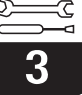

#### 3.3.2 MyPro CLD 431 konduktiv

Die Kompaktversion kann z.B. in eine durchströmte Rohrleitung eingebaut werden. Der Abstand der Meßzelle zur Innenwand des Rohres hat dabei keinen Einfluß auf die Meßgenauigkeit.

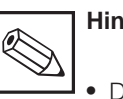

### Hinweis:

- Das Anzugsmoment des Gewindes darf 25 Nm nicht überschreiten.
- Beachten Sie die Grenzen für Mediums- und Umgebungstemperatur beim Einsatz des Kompaktgerätes (siehe Technische Daten, Bild 10.1).

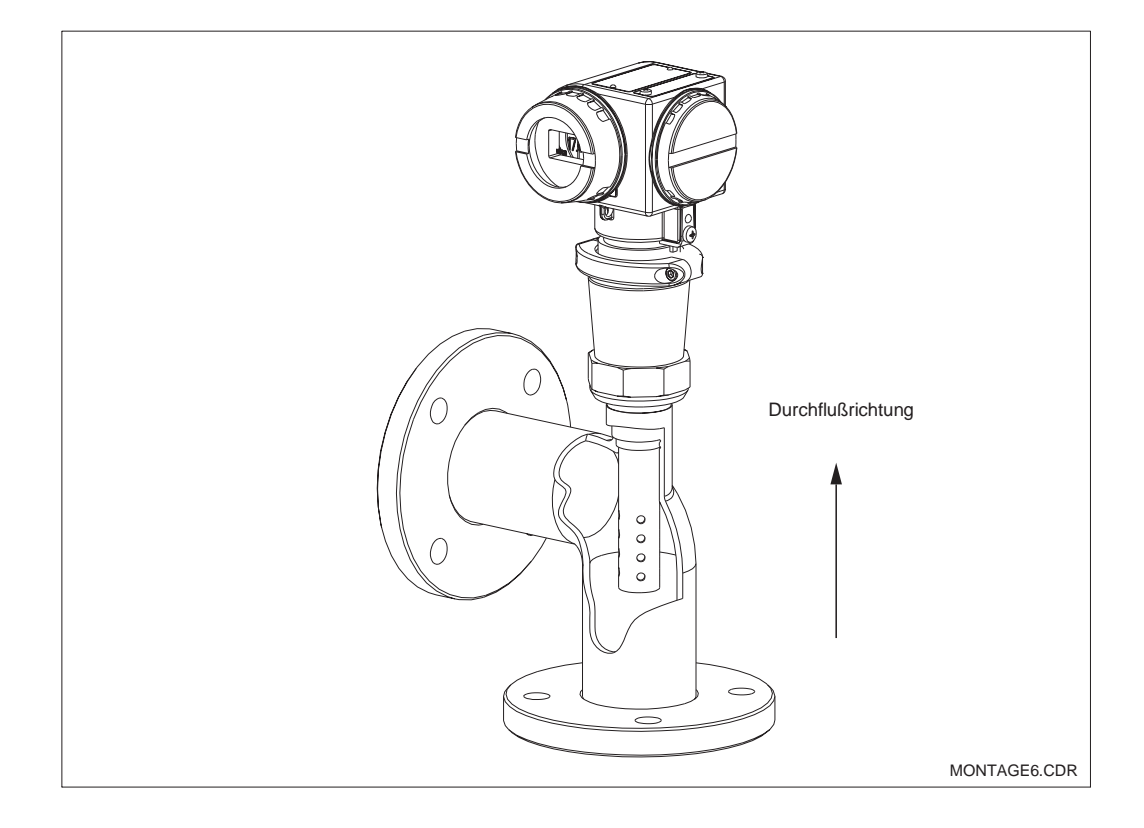

Rohrmontage Bild 3.9 MyPro CLD 431

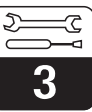

#### 3.3.3 Ausrichten des Gerätes

#### Ausrichten des Gehäuses

Sobald das Gerät horizontal oder vertikal an der Wand oder am Rohr befestigt ist, kann das Gehäuse für optimalen Zugriff gedreht werden.

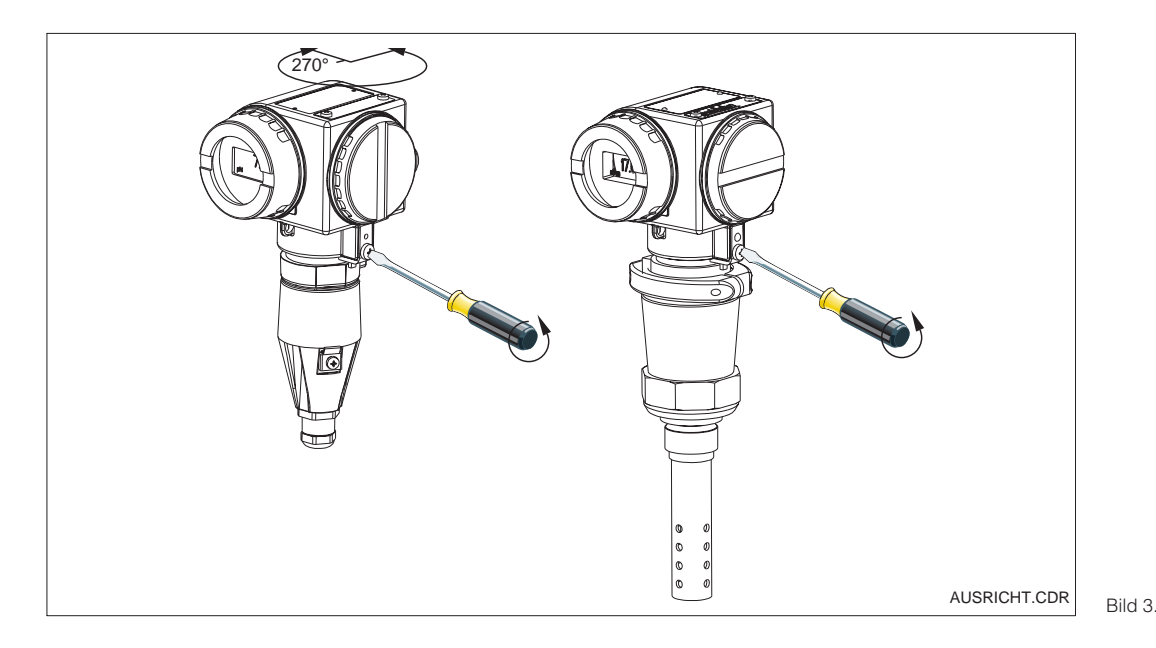

Ausrichtung des Gehäuses

*links:* MyPro CLM 431

rechts: Bild 3.10 MyPro CLD 431

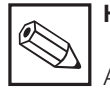

#### Hinweis:

Achten Sie bei der Montage auf die Lage des Tastenfeldes. Die Bedienung der Tasten sollte gewährleistet sein.

#### Ausrichten des Displays

Ein problemloses Ablesen der Anzeige wird durch das drehbare Display möglich. Die Anzeige ist in vier Schritten um jeweils 90° drehbar. Der Vorgang ist in folgendem Bild gezeigt.

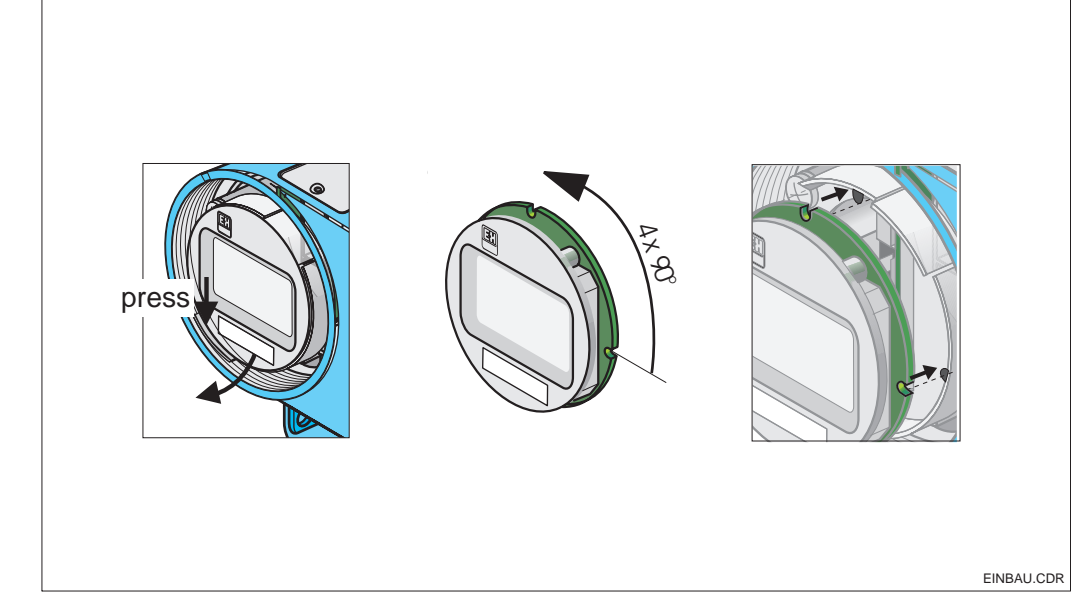

Aus- und Einbau des Displays

① Deckel über dem Display abschrauben, Lasche nach außen drücken.

② Display nach vorne kippen und entfernen.

③ Ausgebautes Display in 90°-Schritten drehen. In der gewünschten Position wieder einsetzen.

④ Beim Einsetzen auf das Einrasten in die Führung achten.

Bild 3.11

## 3.4 Anschluß von Leitfähigkeitsmeßzellen

#### 3.4.1 Verwendbare Meßzellen

Für den Meßumformer MyPro CLM 431/ können die folgenden konduktiven Leitfähigkeitsmeßzellen eingesetzt werden:

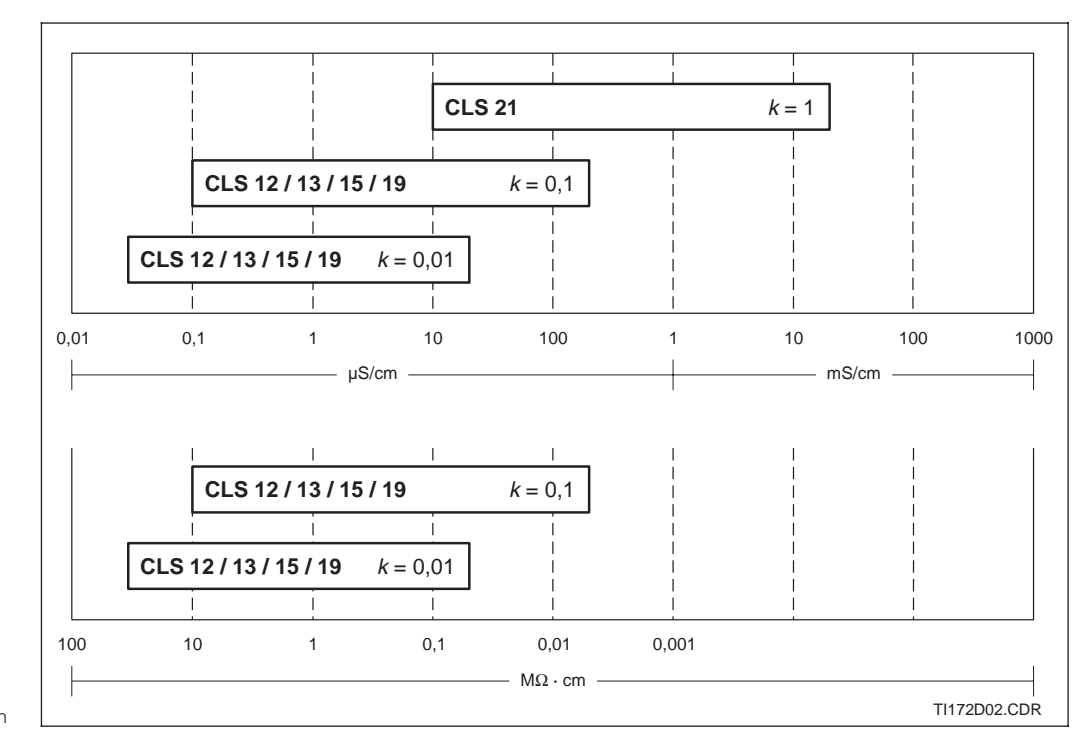

Übersicht der verwendbaren Meßzellen Bild 3.12 mit jeweiligem Meßbereich

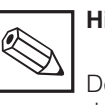

#### Hinweis:

Der jeweils gültige Meßbereich richtet sich nach dem Einsatzbereich der verwendeten Meßzellen.

#### 3.4.2 Meßkabelanschluß

Der Anschluß von Leitfähigkeitsmeßzellen erfolgt über ein mehradriges, geschirmtes Spezialmeßkabel des Typs CYK 71. Bei einer eventuell notwendigen Verlängerung des Meßkabels verwenden Sie die Installationsdose VS in Verbindung mit dem Verlängerungskabel CYK 71.

5

3

3

#### Aufbau und Konfektionierung Kabel CYK 71 mit Anschlußbeispielen

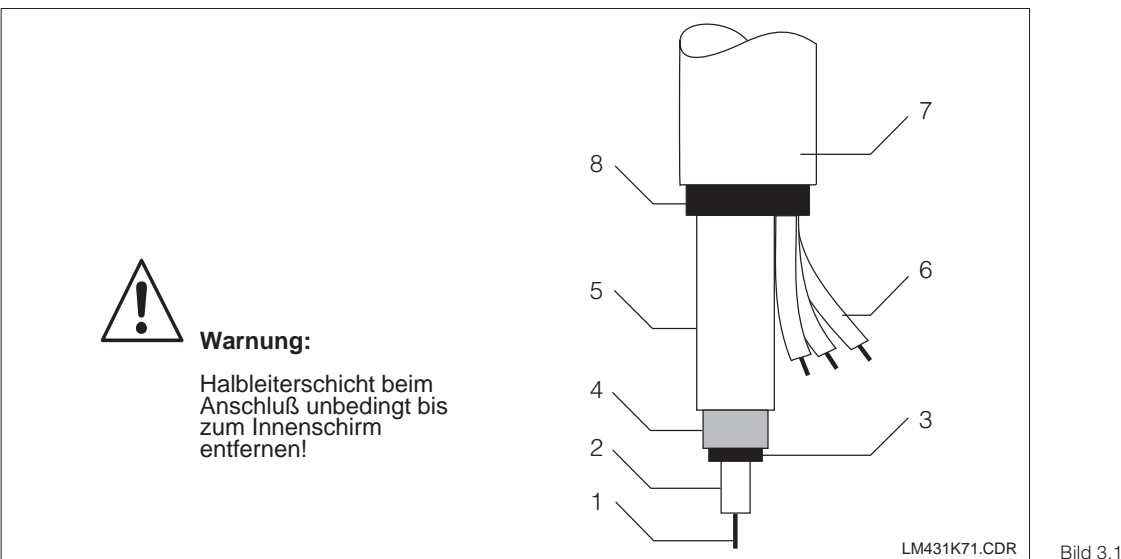

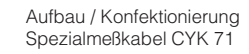

- Innenleiter (Meßsignal)
   Innenisolierung
   Schwarze Halbleiter-
- schicht
- 4 Innenschirm (Meßsignal)
- 5 2. Isolierung 6 Hilfsadern für Pt 100
- (gn/ws/ge)

7 Außenisolierung Bild 3.13 8 Außenschirm

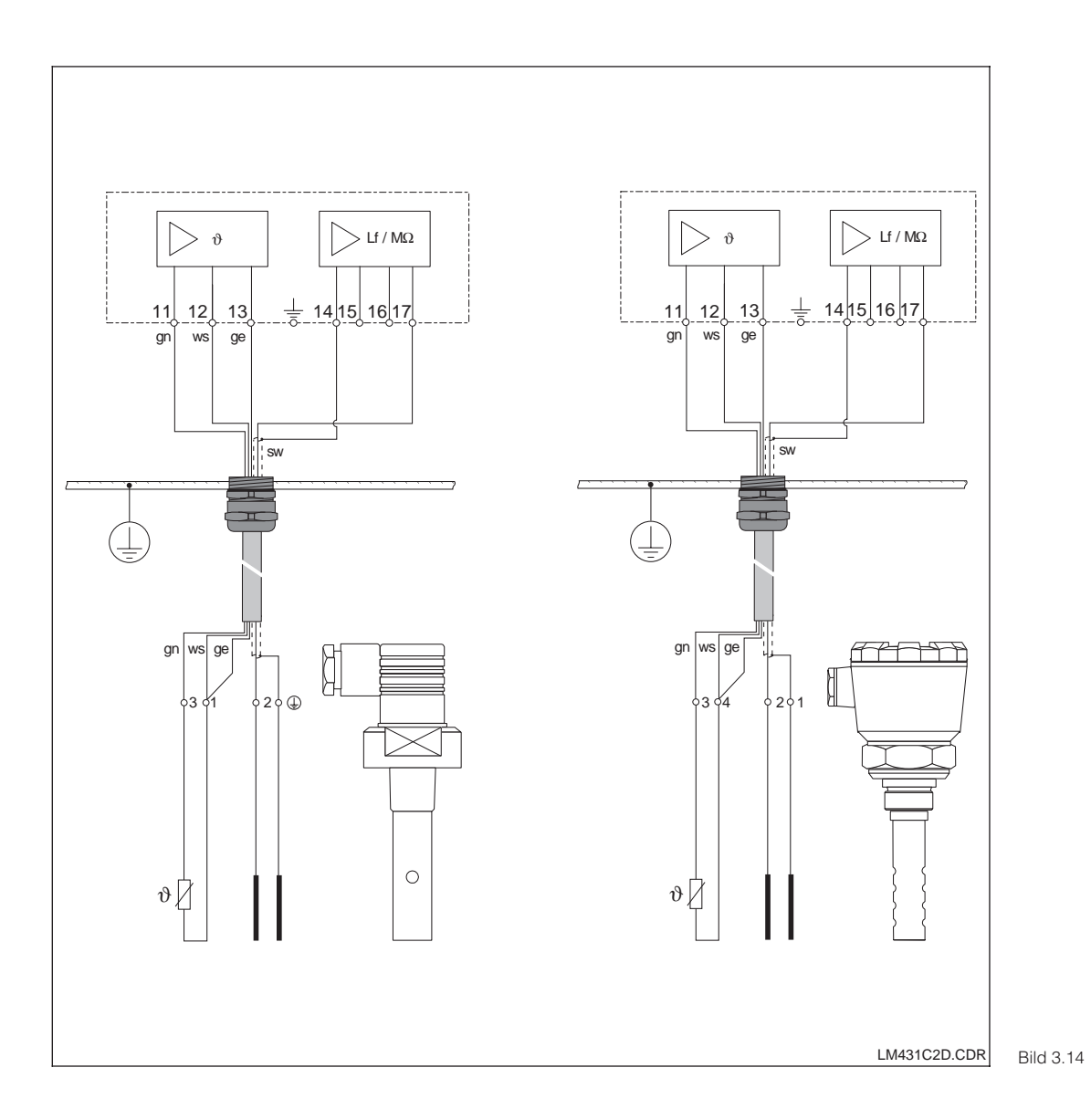

Anschlußbeispiele

links: Anschluß der Meßzelle CLS 19 mit CYK 71

rechts: Anschluß der Meßzelle CLS 12 mit CYK 71

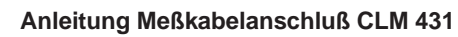

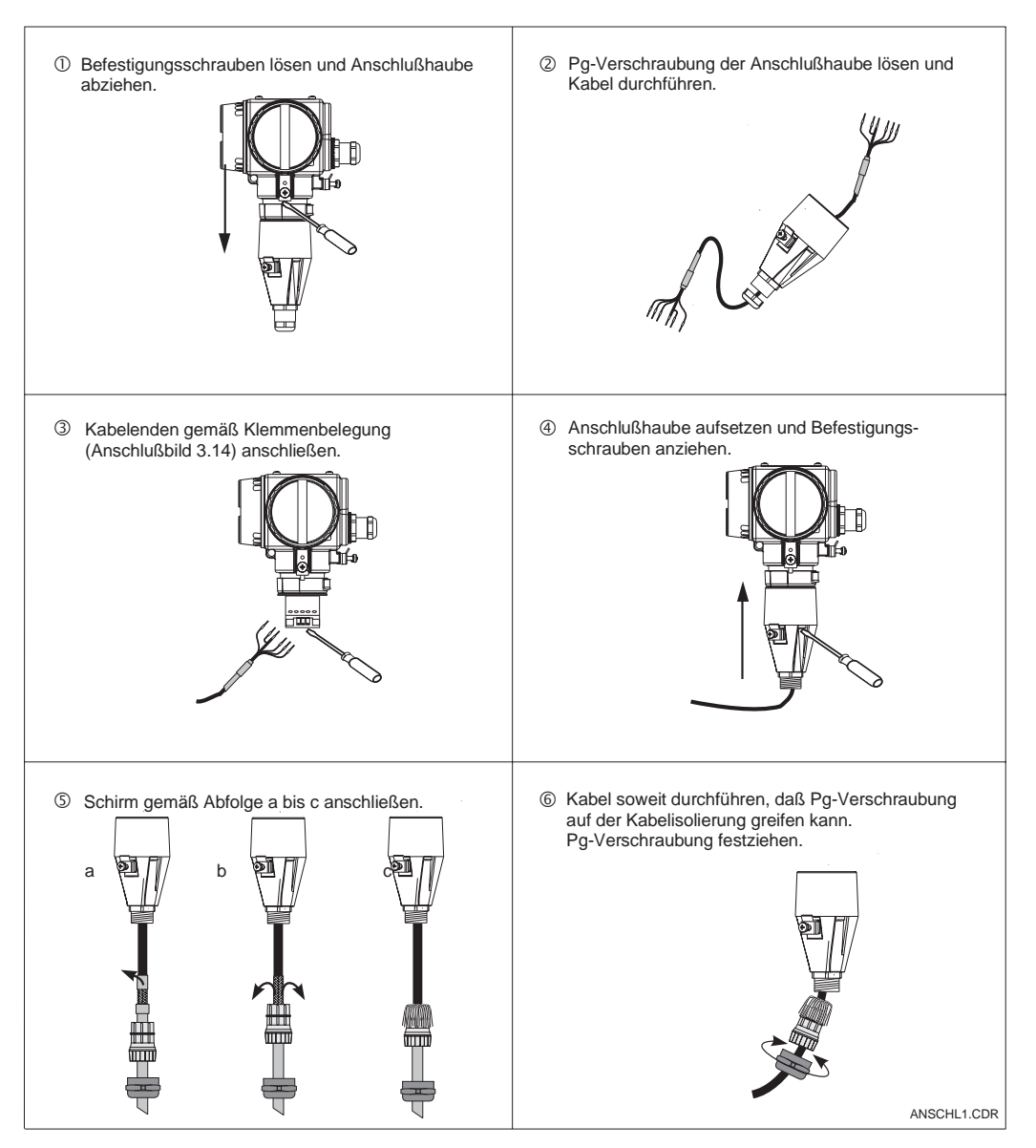

Bild 3.15 Meßkabelanschluß

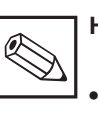

#### Hinweis:

• Der Schirm kann auch auf die Schirmklemme des Klemmenblocks aufgelegt werden.

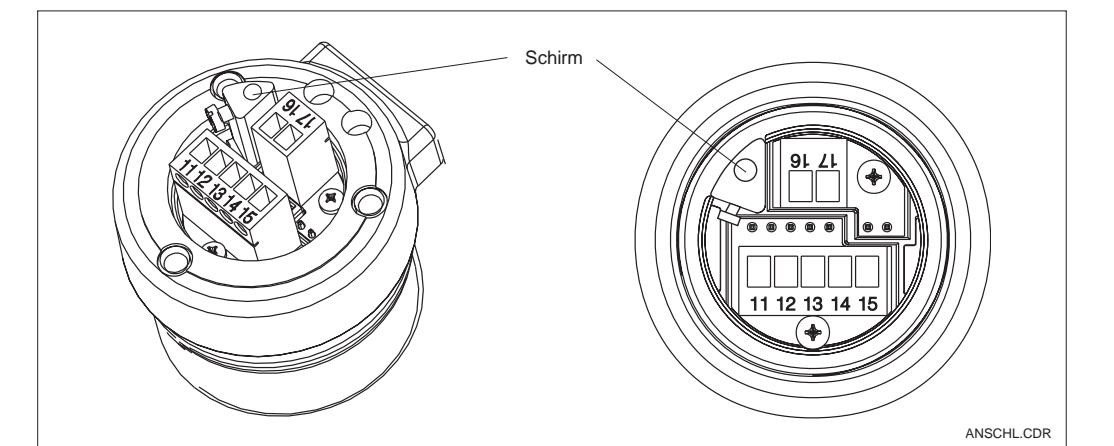

Bild 3.16 Anschlußklemmenblock

#### 3.5 Elektrischer Anschluß

Der Meßumformer MyPro CLM 431/ CLD 431 besitzt separate Anschlußräume für die Spannungsversorgung und den Meßzellenanschluß.

Die Anschlußklemmen für die Zweidrahtleitung befinden sich unter der Schraubabdekkung an der rechten Seite des Gerätes.

Zum Anschluß des Meßumformers MyPro CLM 431/ CLD 431 gehen Sie nach den folgenden Schritten vor:

- Schließen Sie den Meßumformer MyPro CLM 431 / CLD 431 an eine Gleichspannung von 12 ... 30 V an.
  - Erden Sie das Gerät an der äußeren Erdungsklemme.
- Erden Sie den Schirm der Zweidraht-Leitung an der Erdungsklemme im Anschlußraum.

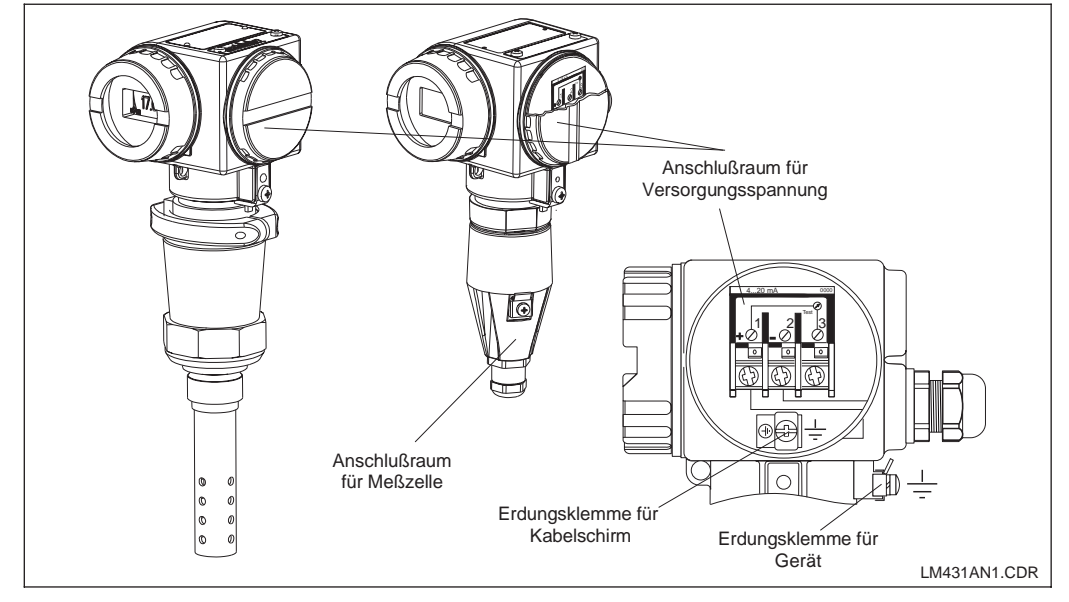

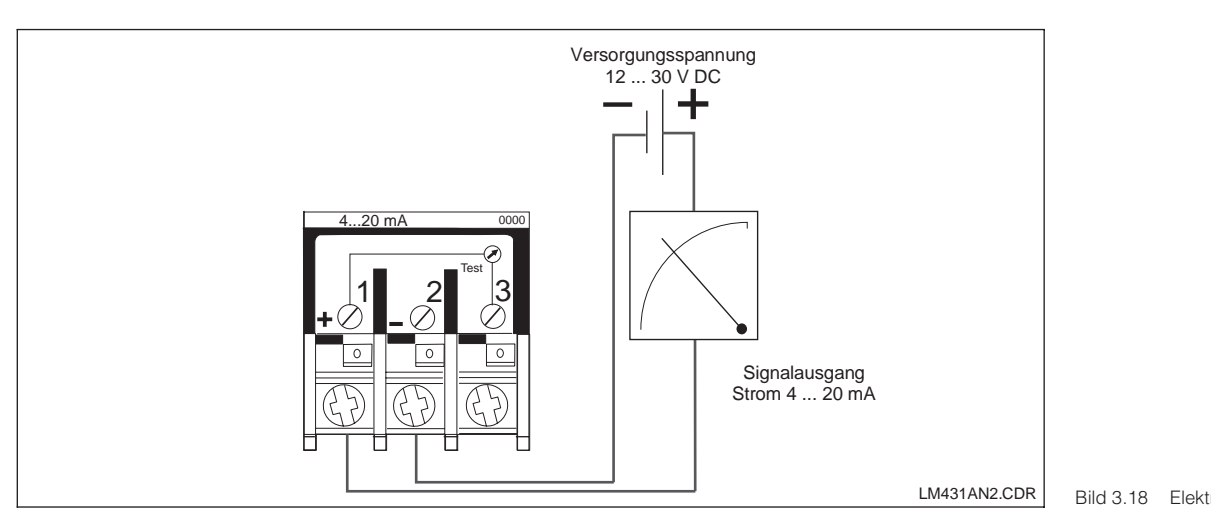

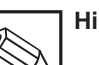

# Hinweis:

Die Erdung des Schirms muß möglichst kurz gehalten werden. Schirm direkt an der Erdungsklemme einklemmen. Dies gilt auch für den Anschluß der Installationsdose VS.

- Bei Mastmontage den Mast zur Erhöhung der Störfestigkeit erden. Die Kabelführung im Mast erhöht zusätzlich die Störsicherheit.
- Die Störfestigkeit ist nur bei Erdung des Gerätes mit abge-

Bild 3.17 Elektrischer Anschlußraum

Bild 3.18 Elektrischer Anschluß

LM431CD3.CHP

schirmter Zweidrahtleitung gewährleistet.

#### Bürde

Die minimal erforderliche Versorgungsspannung des Meßumformers ist vom Widerstand des angeschlossenen Auswertegerätes abhängig.

Aus dem nachfolgenden Diagramm sind die erforderliche Versorgungsspannung bei Anschluß der HART-Schnittstelle sowie die maximal zulässige Bürde im Meßumformer-Stromkreis zu entnehmen. Der maximal zulässige Widerstand R  $_{max}$  errechnet sich nach der Formel:

$$R_{\text{max}} = \frac{U_V - U_M}{I_{\text{max}}}$$

wobei U<sub>V</sub> = Versorgungsspannung des Meßumformer-Stromkreises (DC)

- U<sub>M</sub> = Klemmenspannung am Meßumformer (12 V DC)
- I<sub>max</sub> = max. Stromstärke des Gerätes (22 mA)

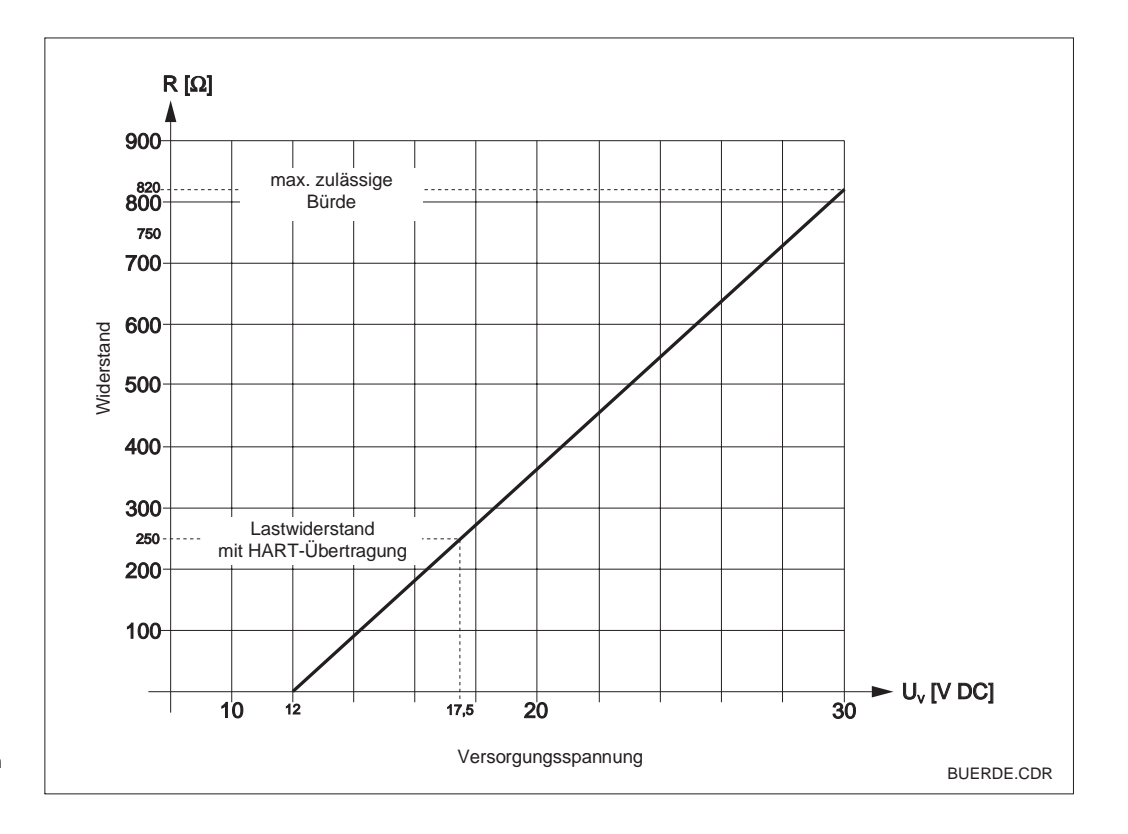

Zulässiger Widerstand im Bild 3.19 Meßumformer-Stromkreis

#### 3.6 Anschluß des MyPro im Ex-Bereich

### Anschluß MyPro CLM 431-G

Das nach Richtlinie 76/117/EWG zugelassene Gerät CLM 431-G darf im Ex-Bereich Zone 1 oder 2 installiert werden. Der eigensichere Sensorstromkreis (ia) kann unter Beachtung der europäischen Norm IEC 60079-14 auch in die Zone 0 geführt werden.

#### Anschluß MyPro CLM 431-H

Das nach Richtlinie 76/117/EWG zugelassene Gerät CLM 431-H darf im Ex-Bereich Zone 1 oder 2 installiert werden. Der eigensichere Sensorstromkreis (ia) kann unter Beachtung der europäischen Norm IEC 60079-14 auch in die Zone 0 geführt werden.

#### Anschluß MyPro CLD 431-H

Das nach Richtlinie 76/117/EWG zugelassene Gerät CLD 431-H darf im Ex-Bereich Zone 1 oder 2 installiert werden.

Grundsätzlich dürfen an den Meßumformer in Ex-Ausführung nur Geräte mit eigensicherem Ausgangsstromkreis angeschlossen werden.

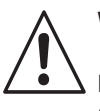

#### Warnung:

Die Deckel für das Display und für den Anschlußraum müssen während des Betriebes geschlossen sein.

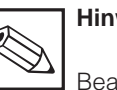

#### Hinweis:

Beachten Sie auch die Sicherheitshinweise zur Installation von Geräten in explosionsgefährdeten Bereichen in Kapitel 2.7 dieser Betriebsanleitung.

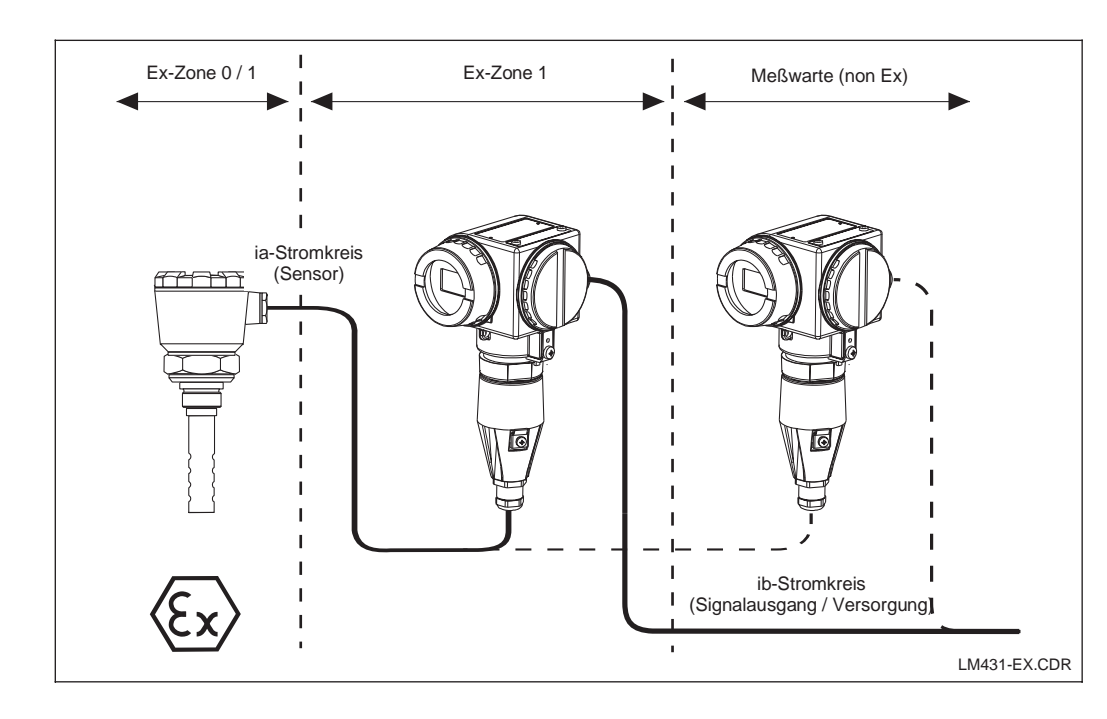

Meßumformer und Bild 3.20 Meßzelle im Ex-Bereich

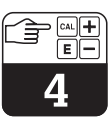

# 4 Bedienung

## 4.1 Inbetriebnahme

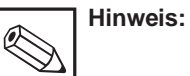

- Machen Sie sich bereits vor den ersten Einschalten mit der Bedienung des Meßumformers vertraut!
- Prüfen Sie vor dem Einschalten noch einmal alle Anschlüsse auf ihre Richtigkeit.
- Stellen Sie sicher, daß sich die Meßzelle im Meßmedium oder in einer Kalibrierlösung befindet, da sonst kein plausibler Anzeigewert dargestellt wird.

## 4.2 Einschalten, Werkseinstellungen

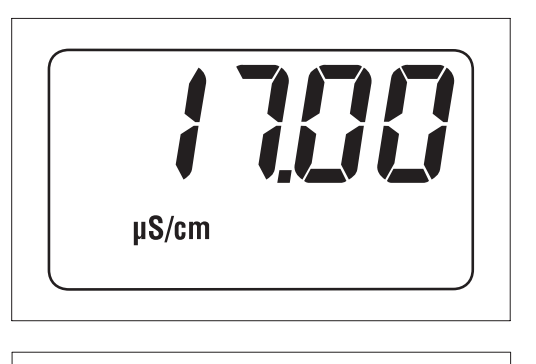

Bild 4.1 Leitfähigkeitsmessung

Widerstandsmessung

Bild 4 2

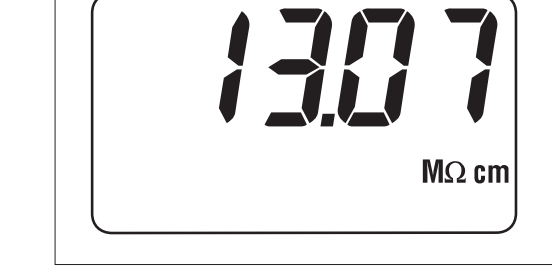

Der MyPro CLM 431 / CLD 431 besitzt keinen "Einschalter". Nach dem Anlegen der Versorgungsspannung durchläuft das Gerät einen Selbsttest und meldet sich anschließend im Meßmodus mit den zuletzt eingestellten Parametern. Die Anzeige sollte jetzt so aussehen, wie in einem der nebenstehenden Bilder. Der Anzeigewert kann natürlich abweichen. In der Anzeige steht bei Leitfähigkeitsmessung µS/cm oder mS/cm bzw. bei Widerstandsmessung M $\Omega$  cm oder k $\Omega$  cm.

Zeigt die Anzeige einen plausiblen Wert, kann die Zellkonstante eingegeben werden, damit der Meßumformer die jeweiligen Meßwerte auch korrekt anzeigt. Das Gerät ist nun meßfähig.

Die Umschaltung zwischen den Betriebsarten Leitfähigkeits- und Widerstandsmessung erfolgt in der Funktion "Lupe", Kapitel 5.1.

Hinweise zur Kalibrierung finden Sie in den Kapiteln 4.6.5 und 5.

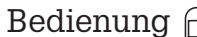

LM431CD4.CHP

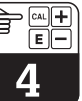

# 4.3 Bedienkonzept und Bedienelemente

Der intelligente Meßumformer MyPro CLM 431 / CLD 431 kann sowohl vor Ort mit 4 Tasten bedient werden, als auch über die HART-Schnittstelle (Handbediengerät oder Commuwin II) oder über Profibus PA.

Die 4 Tasten befinden sich im Tastenfeld seitlich am Gerät unter einer klappbaren Abdekkung und können mit einem spitzen Gegenstand, wie z. B. einem Kugelschreiber, betätigt werden.

Die Anordnung der Tasten wird aus dem Aufkleber auf dem Gehäuse über dem Tastenfeld ersichtlich.

Folgende Funktionen stehen für die Vor-Ort-Bedienung zur Verfügung:

#### Bedienebene 1

- Kontrolle aktiver Einstellungen (Nebenparameter)
- Fehlerdiagnose (Diagnoseparameter)
- Stromschnittstelle einstellen (Geräteparametrierung)
- Kalibrieren

#### Bedienebene 2

Diese Ebene enthält alle weiteren Einstellmöglichkeiten wie z. B. Umstellung von Leitfähigkeits- und Widerstandsmessung.

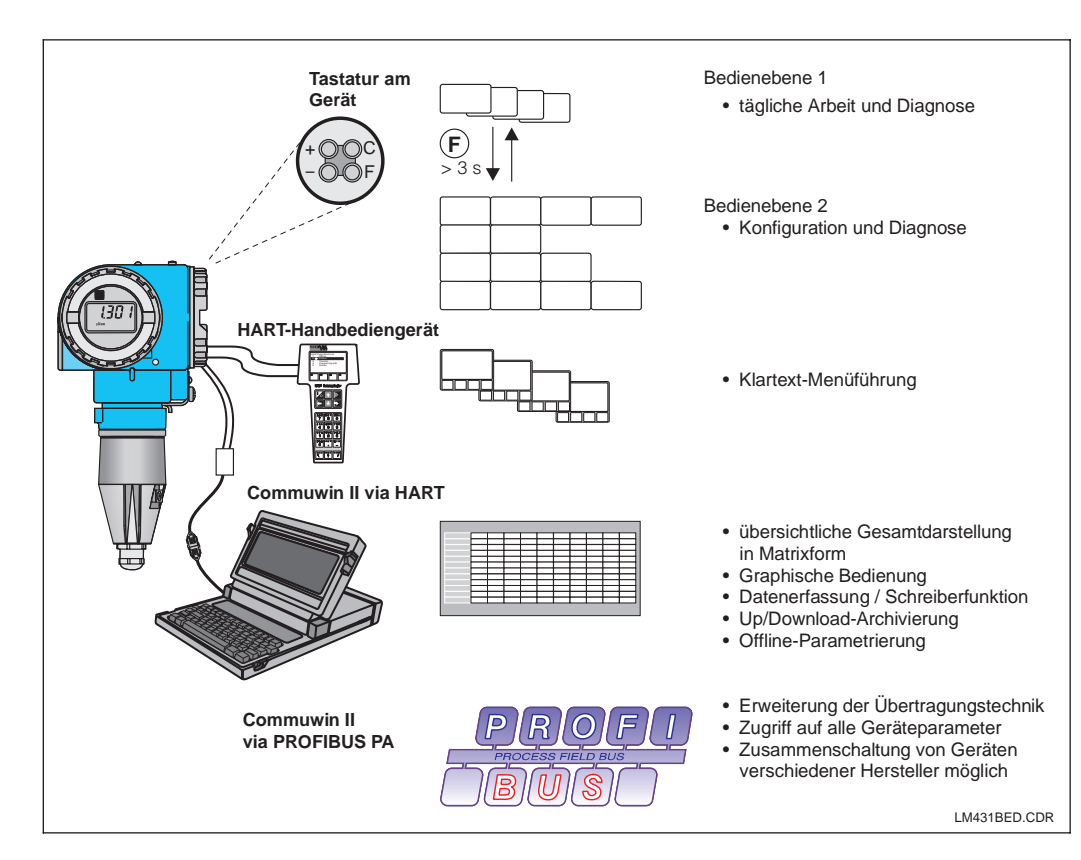

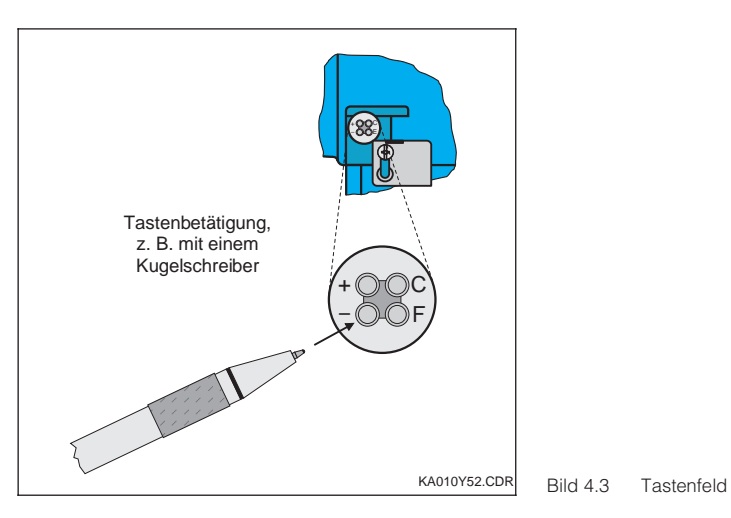

Tastenfunktion in Bedienebene 1:

- Nebenparameter anwählen / Werte einstellen
- Diagnoseparameter anwählen / Werte einstellen
- F Geräteparametrierung
- C Sensorkalibrierung

Bedienungsmöglichkeiten für MyPro CLM 431 / CLD 431 über:

- Tastatur am Gerät
- HART-Bediengerät
- Commuwin II via HART
- Commuwin II via
- PROFIBUS-PA.

Bild 4.4

Im nebenstehenden Bild ist das gesamte

Je nach Einstellung des Gerätes werden verschiedene Symbole angezeigt.

Display des MyPro abgebildet.

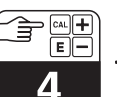

## 4.4 Anzeige

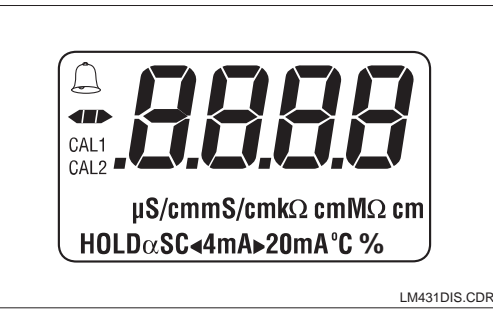

Bild 4.5 Anzeige

## 4.5 Verriegelungskonzept

Die Verriegelung der Bedienung bzw. der Schreibschutz für die Vor-Ort-Bedienung erfolgt über Tastatur oder über die Kommunikationsschnittstelle. Dabei hat die Verriegelung über die Tastatur Vorrang vor der Software-Verriegelung, d. h. ein Vor-Ort verriegeltes Gerät kann nicht über die Kommunikationsschnittstelle entriegelt werden.

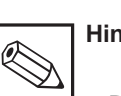

#### Hinweis:

- Der Verriegelungszustand bleibt auch nach einem Spannungsausfall oder Reset erhalten.
- Auslieferungs- bzw. Werkszustand: Nicht verriegelt.

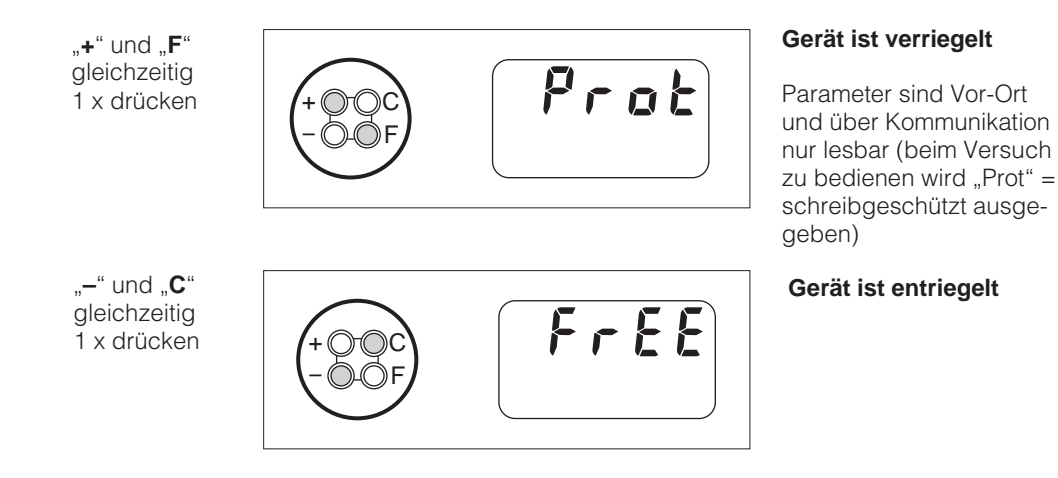

Ent-/Verriegelung über Schnittstelle und Vor-Ort-Bedienung (Bedienebene 2):

Siehe Kapitel 4.7 und 5.

LM431CD4.CHP

# 4.6 Bedienebene 1

#### 4.6.1 Anzeigemodus auswählen

Standardmäßig wird der aktuell gemessene Meßwert angezeigt. Mit den vier Bedientasten gelangt man in unterschiedliche Anzeigemodi, die auf den nächsten Seiten erklärt werden.

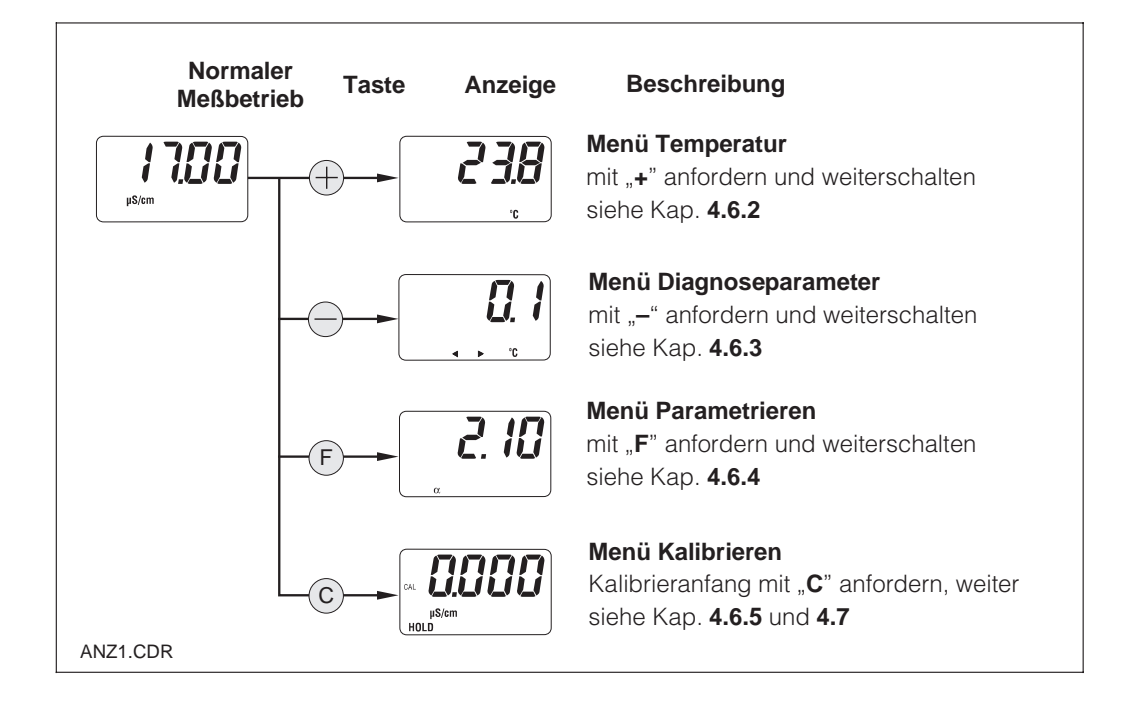

## 4.6.2 Menü Nebenparameter (Temperatur)

Das Menü Nebenparameter dient zur Anzeige von Parametern, die einen Einfluß auf den Meßwert ausüben (Temperatur). Nach 30 s ohne Tastenbetätigung erscheint automatisch wieder die Meßwert-Anzeige.

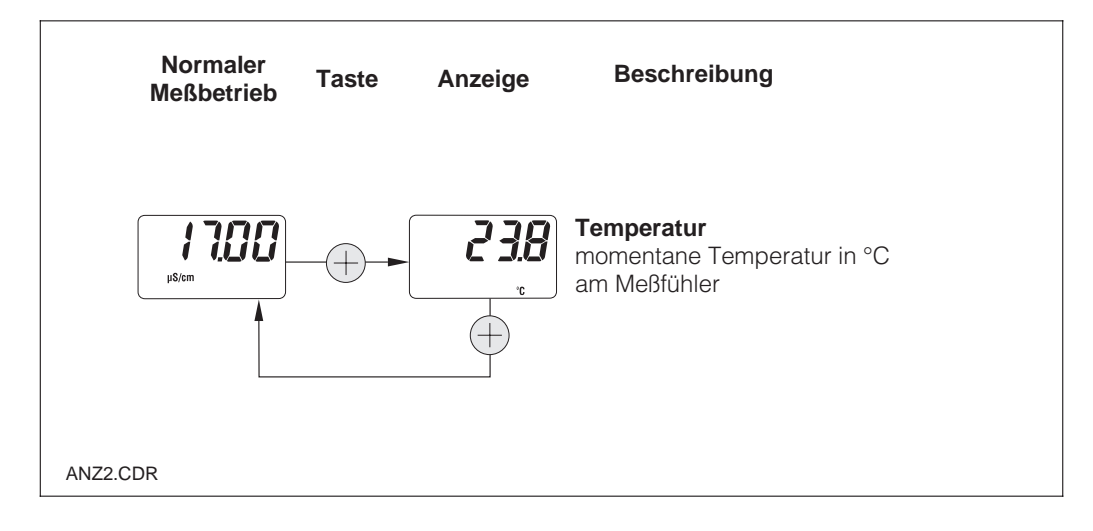

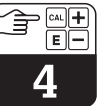

#### 4.6.3 Menü Diagnoseparameter

Die Diagnoseparameter zeigen den aktuellen Temperaturoffset (aus der Temperaturkalibrierung) und die aktiven Diagnosecodes (Fehlermeldungen), beginnend mit der höchsten

Priorität (Prio\_1). Nach 30 s ohne Tastenbetätigung erscheint automatisch wieder die Meßwert-Anzeige.

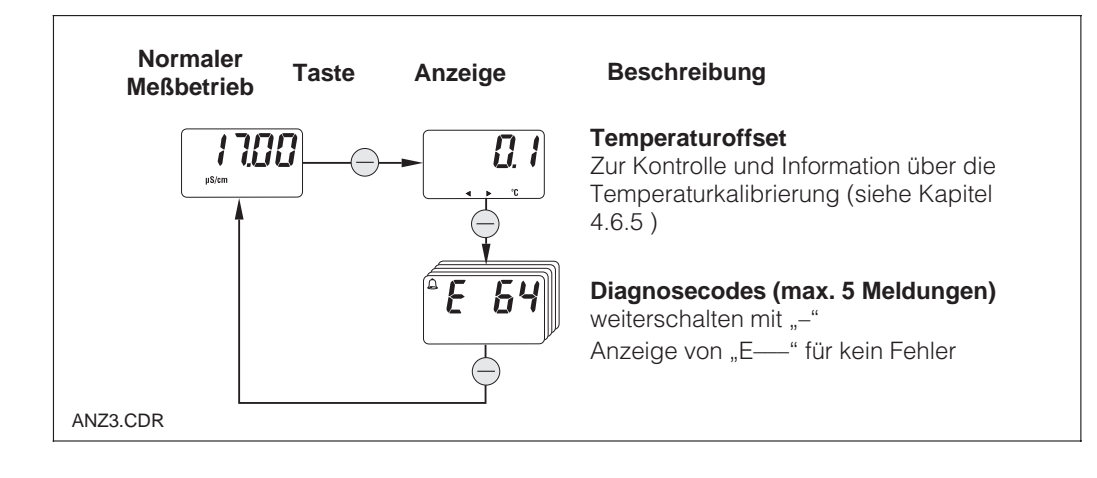

#### 4.6.4 Parametrieren

In diesem Bedienzweig können die für die Inbetriebnahme wichtigen Parameter angezeigt und editiert werden:

- Temperaturkoeffizient ( $\alpha$ -Wert)
- Zellkonstante
- Meßwert bei 4 mA-Stromausgang (je nach . Ausführung)
- Meßwert bei 20 mA-Stromausgang

Der Editierzustand wird durch Blinken angezeigt. Nach Eingabe des gewünschten Wertes wird dieser mit "F" übernommen und zum nächsten Parametrierschritt weitergeschaltet.

#### Einstellbereiche:

Temperaturkoeff.  $\alpha$ : Zellkonstante C: Mindestabstand 4 / 20 mA-Wert:

0,00 bis 10,00 %/K 0,0025 bis 99,99 cm<sup>-1</sup> 20 µS/cm / 200 µS/cm / 2 mS/cm / 20 mS/cm (abh. vom Meßbereich)

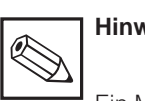

# Hinweis:

Ein Mindestabstand für die Meßwerte bei 4 und 20 mA muß eingehalten werden (s. Kap. 10) → bei Unterschreitung Fehlermeldung.

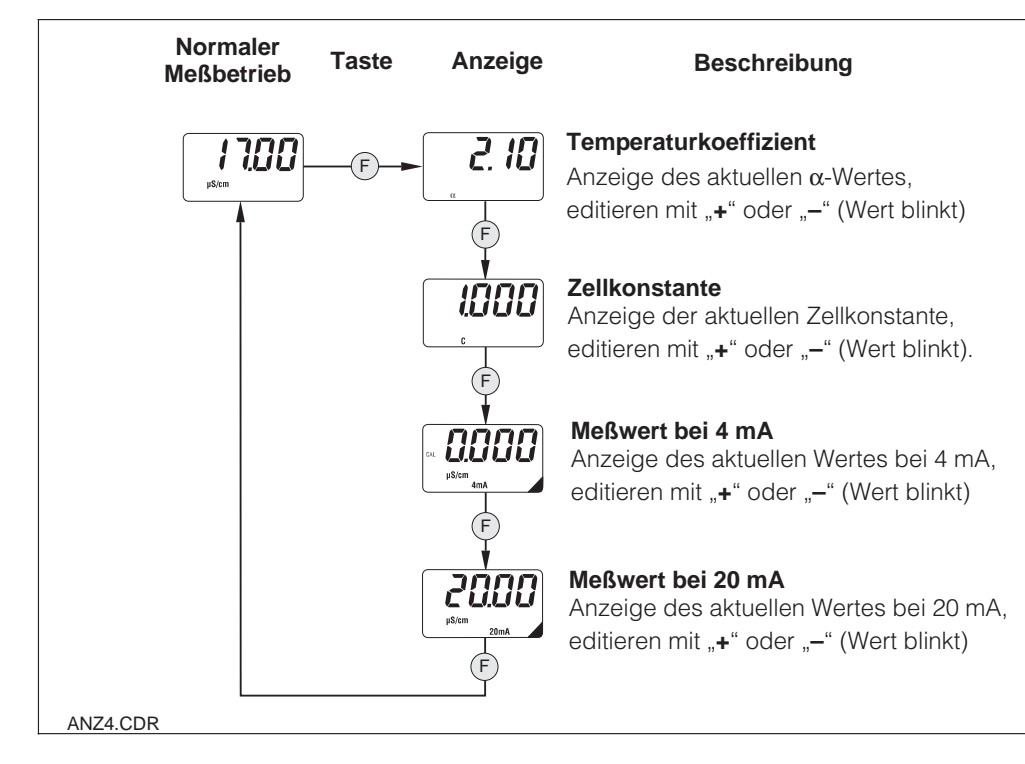

#### Bedienung

#### 4.6.5 Kalibrieren

Das Kalibriermenü des MyPro CLM 431 / CLD 431 beinhaltet Temperatur- und Leitfähigkeitskalibrierung. Die Kalibrierung der Leitfähigkeit d. h. die Bestimmung der Zellkonstante kann mit oder ohne automatische Temperaturkompensation durchgeführt werden. Bei den Kalibrierlösungen sind Temperaturkoeffizient bzw. unkompensierter Leitfähigkeitswert in Abhängigkeit von der Temperatur dokumentiert.

Ein Abbruch des Kalibriermenüs mit der "**F**"-Taste ist jederzeit möglich, in diesem Fall erscheint eine Fehlermeldung (Kalibrierabbruch).

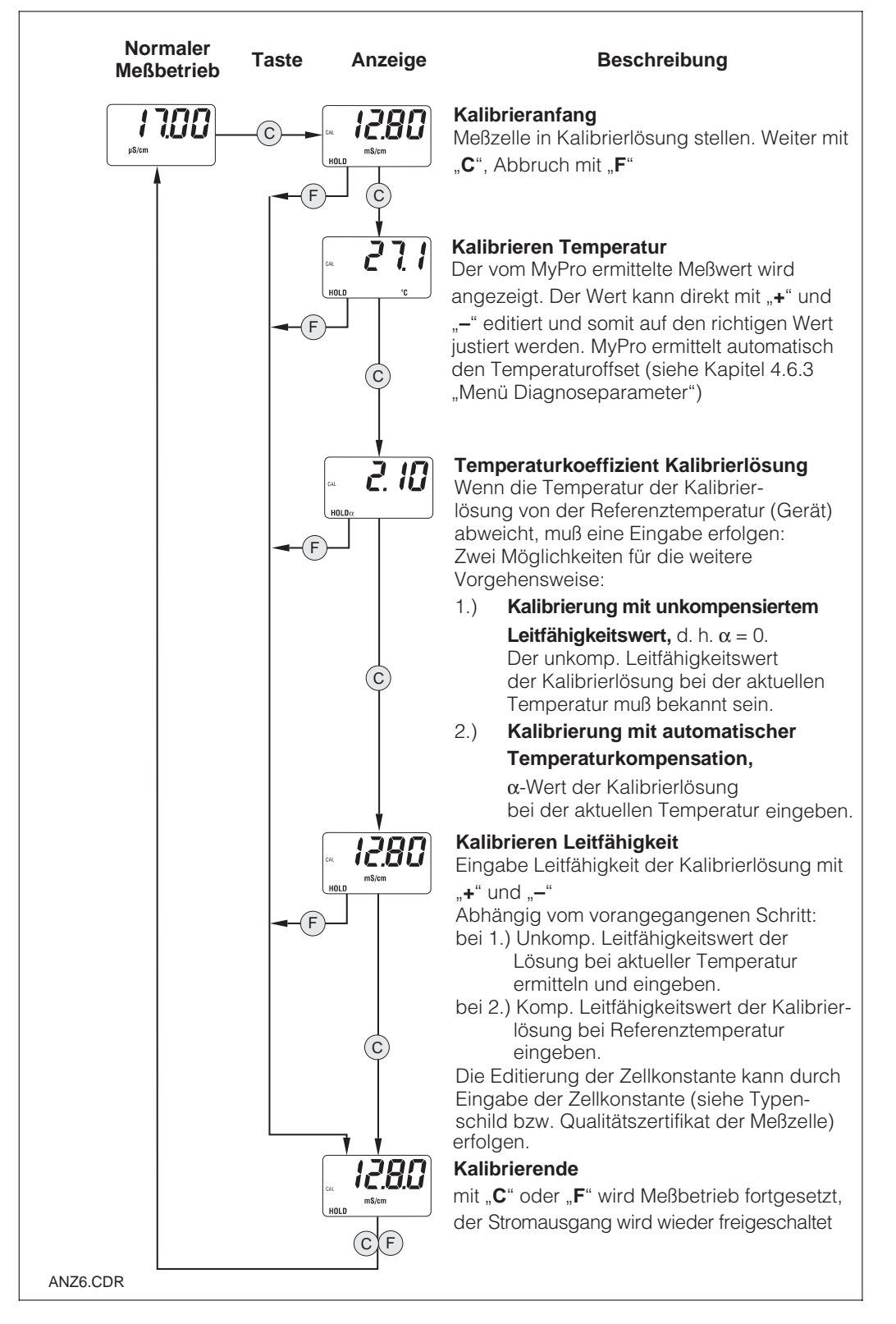

## 4.7 Bedienebene 2

Ergänzend zur Bedienebene 1 enthält die Ebene 2 alle weiteren Bedienfunktionen des MyPro 431 / CLD 431. Die Funktionen sind menüförmig in Funktionsgruppen zusammengefaßt.

- Der Einstieg erfolgt aus dem normalen Me
  ßbetrieb durch Dr
  ücken der "F"-Taste > 3 Sekunden
- Mit der "+" oder "–"-Taste wird die gewünschte Funktionsgruppe ausgewählt
- Der Einstieg in die jeweilige Funktionsgruppe und das Weiterschalten in der Gruppe erfolgt mit der "F"-Taste
- Erscheint die gewünschte Funktion in der Anzeige, kann der Wert oder die Auswahl mit "+" oder "–" geändert werden
- Bestätigung und Weiterschalten erfolgt dann wieder mit der "F"-Taste
- Der Ausstieg aus der "Spezialisten"-Bedienebene erfolgt wieder durch Drücken der "F"-Taste > 3 Sekunden oder automatisch nach 3 Minuten wenn keine Eingabe erfolgt (Wert wird nicht gespeichert).

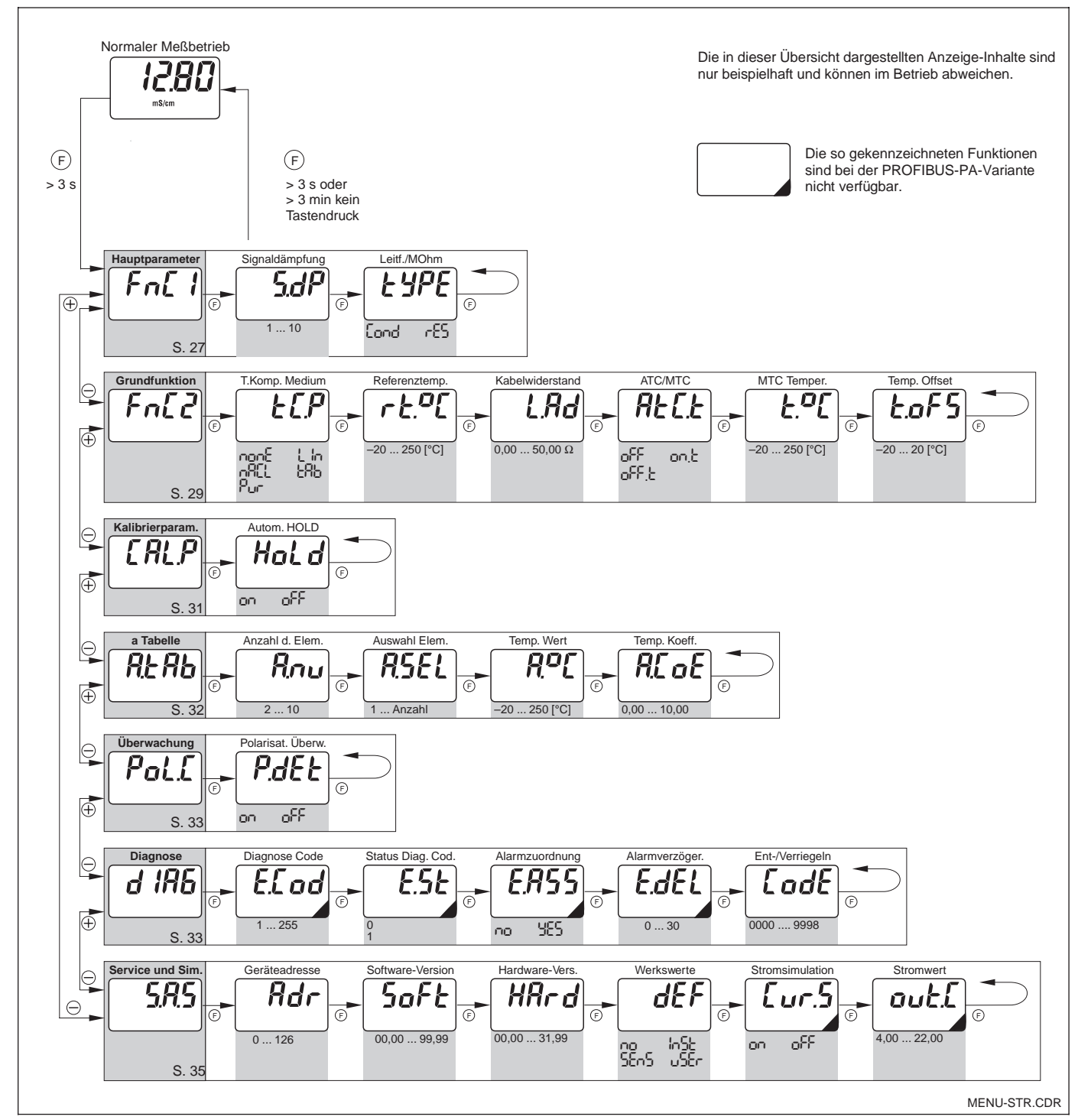

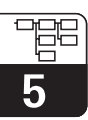

LM431CD5.CHP

# 5 Funktionsbeschreibung

In diesem Kapitel finden Sie ausführliche Beschreibungen und Angaben zu den einzelnen MyPro-Gerätefunktionen bezogen auf die

Matrixdarstellung des Handbediengerätes bzw. von Commuwin II.

## 5.1 Hauptparameter

|                              | Funktionsgruppe |                                                                                                    |                        |        |  |
|------------------------------|-----------------|----------------------------------------------------------------------------------------------------|------------------------|--------|--|
| ト nĹ i                       |                 | HAUPTPARAMETER                                                                                                    |                        |        |  |
|                              | Bastains        | Deschariture                                                                                                    | Einste                 | ellung |  |
| Funktion/<br>Display-Anzeige | VH              | Beschreibung                                                                                                    | Default                | Kunde  |  |
| Meßwert                      | VH<br>00        | Anzeige des aktuell gemessenen Leit- bzw. Widerstands-<br>wertes.                                                                                                    | -                      |        |  |
| Temperatur<br>238<br>.c      | VH<br>01        | Anzeige des aktuell gemessenen Temperaturwertes<br>(siehe Kap. 4.6.2).<br>Hinweis:<br>Anzeige erfolgt nur, wenn Temperaturmessung<br>eingeschaltet ist (siehe VH 17: Art der<br>Temperaturkompensation).<br>Wertebereich:<br>-35,0 250,0 °C                                                                                                    | -                      |        |  |
| Bedienzustand                | VH<br>02        | Ausgabe des gegenwärtigen Bedienzustandes, z. B. ob<br>am Gerät vor Ort gerade kalibriert wird.<br>Hinweis:<br>Diese Funktion ist nur für den Betrieb mit der<br>Commuwin II-Bedienoberfläche bzw.<br>HART <sup>®</sup> -Handbediengerät vorgesehen.<br>Commuwin: Messen, Kal. aktiv, Parametrieren                                                                                                    | -                      |        |  |
| Einheit<br>Hauptparameter    | VH<br>03        | <ul> <li>Auswahl der Einheit für den Meßparameter.</li> <li>Hinweis:         <ul> <li>Nur relevant für die Datenübertragung<br/>über Schnittstelle. In der 4stelligen<br/>Vor-Ort-Anzeige wechselt die Einheit<br/>automatisch aufgrund Autorange-Funktion.</li> <li>Abhängig von der Betriebsart Lf / MΩ</li> </ul> </li> <li>Wertebereich:         <ul> <li>µS/cm, mS/cm, S/m</li> <li>KΩ-cm, MΩ-cm</li> </ul> </li> </ul> | μS/cm<br>bzw.<br>MΩ·cm |        |  |

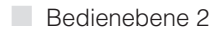

5

|                                              | Funktionsgruppe |                                                                                                    |                                     |                 |  |
|----------------------------------------------|-----------------|----------------------------------------------------------------------------------------------------|-------------------------------------|-----------------|--|
| tni i                                        |                 | HAUPTPARAMETER                                                                                                    |                                     |                 |  |
| Funktion/<br>Display-Anzeige                 | Matrix<br>VH    | Beschreibung                                                                                                    | Einst<br>Default                    | ellung<br>Kunde |  |
| Eingangs-<br>dämpfung                        | VH<br>04        | Diese Funktion beschreibt das Ansprechverhalten des<br>Meßumformers auf das Eingangssignal. Der eingegebene<br>Wert entspricht der Anzahl der Abtastwerte zur<br>Mittelwertbildung.<br><b>Wertebereich:</b><br>1 10                                                                                                    | 3                                   |                 |  |
| Setze<br>4 mA-Wert<br>DDDDDD<br>µS/cm<br>4mA | VH<br>05        | Eingabe des Leit- bzw. Widerstands-Wertes für einen<br>Stromwert von 4 mA (siehe Kap. 4.6.4). <b>Hinweis:</b><br>Bei der Einstellung ist ein bestimmter<br>Mindestabstand zum 20 mA-Wert einzuhalten.Wertebereich:<br>0 60 mS/cm<br>0 200,0 M $\Omega$ ·cmMindestabstand:<br>Meßwert zw. 0 199,9 $\mu$ S/cm: 20 $\mu$ S/cm / 25 k $\Omega$ ·cm<br>Meßwert zw. 200 1999 $\mu$ S/cm: 200 $\mu$ S/cm / 0,25 M $\Omega$ ·cm<br>Meßwert zw. 2 19,99 mS/cm: 2 mS/cm / 2,5 M $\Omega$ ·cm<br>Meßwert > 20 mS/cm: 20 mS/cm / 25 M $\Omega$ ·cm                          | 0,0 μS/cm                           |                 |  |
| Setze<br>20 mA-Wert<br>pS/cm<br>20mA         | VH<br>06        | Eingabe des Leit- bzw. Widerstands-Wertes für einen<br>Stromwert von 20 mA (siehe Kap. 4.6.4).<br><b>Hinweis:</b><br>Bei der Einstellung ist ein bestimmter<br>Mindestabstand zum 4 mA-Wert einzuhalten.<br><b>Wertebereich:</b><br>0 60 mS/cm<br>0 200,0 M $\Omega$ ·cm<br><b>Mindestabstand:</b><br>Meßwert zw. 0 199,9 $\mu$ S/cm: 20 $\mu$ S/cm / 25 k $\Omega$ ·cm<br>Meßwert zw. 200 1999 $\mu$ S/cm: 200 $\mu$ S/cm / 0,25 M $\Omega$ ·cm<br>Meßwert zw. 2 19,99 mS/cm: 2 mS/cm / 2,5 M $\Omega$ ·cm<br>Meßwert > 20 mS/cm: 20 mS/cm / 25 M $\Omega$ ·cm | <b>20,0</b> μ <b>S/cm</b>           |                 |  |
| Betriebsart<br>Leitfähigkeit /<br>Widerstand | VH<br>09        | Einstellen der Betriebsart des Meßumformers auf<br>Leitfähigkeits- oder Widerstands-Messung.<br><b>Hinweis:</b><br>Bei Umschaltung zwischen den Betriebsarten<br>wird der Stromausgang auf die jeweiligen<br>Defaultwerte zurückgesetzt.                                                                                                    | Leitfähigkeit<br>bzw.<br>Widerstand |                 |  |

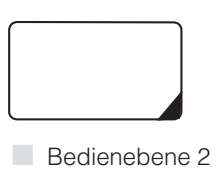

Die so gekennzeichneten Funktionen sind bei der Profibus-Variante nicht verfügbar.

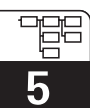

LM431CD5.CHP

## 5.2 Grundfunktionen

| Funktionsgruppe                     |              |                                                                                                    |                   |                 |
|-------------------------------------|--------------|----------------------------------------------------------------------------------------------------|-------------------|-----------------|
| tníď                                |              | GRUNDFUNKTIONEN                                                                                                    |                   |                 |
| Funktion/<br>Display-Anzeige        | Matrix<br>VH | Beschreibung                                                                                                    | Einste<br>Default | ellung<br>Kunde |
| Steuerung<br>Fernkalibrieren        | VH<br>10     | Diese Funktion steuert bei Bedienung über Schnittstelle<br>den Ablauf der Kalibriersequenz (siehe Kapitel 4.6.5).<br><b>Hinweis:</b><br>Die Kalibrierung des Meßsystems kann sowohl<br>vor Ort als auch über die Schnittstelle<br>(HART <sup>®</sup> -Handbediengerät oder Commuwin II)<br>erfolgen.                                                                                                    | _                 |                 |
| Temperatur-<br>koeffizient $\alpha$ | VH<br>11     | Eingabe des linearen Temperaturkoeffizienten, der im<br>Meßbetrieb für den Prozeß gilt.<br><b>Wertebereich:</b><br>0 10 % /K                                                                                                    | 2,10 % / K        |                 |
| Temperatur-<br>kompensationsart     | VH<br>12     | Auswahl der Medientemperatur-Kompensationsart.<br>Wertebereich:<br>$\square \square \square = Keine$<br>$\square \square = linear$<br>$\square \square \square = NaCl$<br>$\square \square = Reinstwasser NaCl$                                                                                                    | linear            |                 |
| Bezugstemperatur                    | VH<br>13     | Bezugstemperatur für automatische<br>Temperaturkompensation.<br><b>Wertebereich:</b><br>-35,0 250,0 °C                                                                                                    | 25,0 °C           |                 |
| Zellkonstante                       | VH<br>15     | Eingabe der Zellkonstante bzw. Information über die<br>bei der Kalibrierung ermittelte Zellkonstante<br><b>Wertebereich:</b><br>0,0025 99,99 cm <sup>-1</sup>                                                                                                    | 1 cm–1            |                 |
| Leitungs-<br>widerstand             | VH<br>16     | Eingabe des Leitungswiderstands zur Leitfähigkeits-<br>meßzelle.Hinweis:<br>Bei Meßwerten unter 1 mS hat der Leitungs-<br>widerstand im Rahmen der Meßgenauigkeit<br>keinen Einfluß. Bei Meßwerten über 5 mS und<br>Leitungslängen (CYK 71) über 10 m ist der<br>Fehler größer als 0,5% vom Meßwert und sollte<br>deshalb kompensiert werden.Hinweis:<br>Der Gesamt-Leitungswiderstand des<br>Meßkabels CYK 71 beträgt 0,17Ω/m.Wertebereich:<br>0,00 50 Ohm | 0                 |                 |

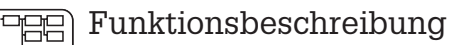

5

|                                        | Funktionsgruppe |                                                                                                    |                   |                 |  |
|----------------------------------------|-----------------|----------------------------------------------------------------------------------------------------|-------------------|-----------------|--|
| FALC                                   |                 | GRUNDFUNKTIONEN                                                                                                    |                   |                 |  |
| Funktion/<br>Display-Anzeige           | Matrix<br>VH    | Beschreibung                                                                                                    | Einste<br>Default | ellung<br>Kunde |  |
| Art der<br>Temperatur-<br>Kompensation | VH<br>17        | <ul> <li>Ein-/Ausschalten der Temperaturmessung und Umschaltung manuelle/automatische Temperaturkompensation (MTC/ATC).</li> <li>Winweis: <ul> <li>Bei "Aus+MTC" wird die voreingestellte MTC-Temperatur zur Kompensation verwendet</li> <li>Bei "Ein+MTC" kann die Temperatur zusätzlich über einen Temperaturfühler gemessen und über die HART<sup>®</sup>-Schnittstelle oder Vor-Ort ausgegeben werden</li> <li>Bei "Ein+ATC" wird der mit dem Temperaturfühler gemessene Wert zur Kompensation verwendet</li> </ul> </li> <li>Wertebereich: <ul> <li>OFF = Aus + MTC</li> <li>OFF = Ein + MTC</li> <li>OFF = Ein + ATC</li> </ul> </li> </ul> | Ein + ATC         |                 |  |
| MTC-Temperatur                         | VH<br>18        | Eingabe der Bezugstemperatur bei manueller<br>Temperaturkompensation.<br><b>Wertebereich:</b><br>-35,0 250,0 °C                                                                                                    | 25,0 °C           |                 |  |
| Temperatur<br>Offset                   | VH<br>19        | Justierung der Temperaturmessung durch einen<br>Offset-Wert. Eingabe eines Offsetwertes bzw. Information<br>über den bei der Kalibrierung ermittelten Offset<br>(In Bedienebene 1 ist dieser Wert nur sichtbar aber nicht<br>editierbar).                                                                                                    | 0,0 °C            |                 |  |

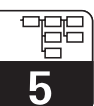

LM431CD5.CHP

## 5.3 Kalibrierparameter

| Funktionsgruppe                                     |              |                                                                                                    |                   |                 |
|-----------------------------------------------------|--------------|----------------------------------------------------------------------------------------------------|-------------------|-----------------|
|                                                     |              | KALIBRIERPARAMETER                                                                                                    |                   |                 |
| Funktion/<br>Display-Anzeige                        | Matrix<br>VH | Beschreibung                                                                                                    | Einste<br>Default | ellung<br>Kunde |
| Eingabe<br>Kalibrierlösung                          | VH<br>20     | Leitwert der Kalibrierlösung.<br>Hinweis:<br>Die Einheit ist µS/cm oder mS/cm.<br>Wertebereich:<br>0,000 µS/cm bis 9999 mS/cm                                                                                                    | 1000 μS/cm        |                 |
| Temperatur-<br>koeffizient α der<br>Kalibrierlösung | VH<br>21     | Temperaturkoeffizient der Kalibrierlösung für Kalibrierung mit automatischer Temperaturkompensation.         Image: Comparison of the temperaturkompensation of temperaturkompensation.         Image: Comparison of temperaturkompensation of temperatur of temperaturkompensation.         Image: Comparison of temperaturkompensation of temperaturkompensation.         Image: Comparison of temperaturkompensation.         Image: Comparison of temperaturkompensation.< | 2,10 % / K        |                 |
| Temperatur der<br>Kalibrierlösung                   | VH<br>23     | Bei Temperaturkalibrierung: Feld zur Eingabe der<br>aktuellen Kalibrier-Temperatur. Der Temperaturoffset wird<br>daraus automatisch berechnet und in Feld VH 19<br>"Temperaturoffset" angezeigt.<br>Hinweis:<br>• Bei ATC: Eingabe der Istwert-Temperatur<br>• Bei MTC: Eingabe der MTC-Kalibriertemp.<br>Wertebereich:<br>-35 250 °C                                                                                                    | _                 |                 |
| Automatischer<br>HOLD beim<br>Kalibrieren           | VH<br>29     | Mit dieser Umschaltung kann die automatische<br>HOLD-Funktion für den Stromausgang während des<br>Kalibrierens aktiviert/deaktiviert werden.                                                                                                    | Ein               |                 |

Bedienebene 2

## 5.4 Alpha-Tabelle

Zur Realisierung einer speziellen, mediumsspezifischen Temperaturkompensation steht im MyPro CLM 431 / CLD 431 eine Tabelle zur Verfügung. Die  $\alpha$ -Kennlinie wird in eine Tabelle eingetragen, die aus 2 bis max. 10 Elementen bestehen kann. Jedes Tabellenelement beinhaltet  $\alpha$ -Wert und zugehörige Temperatur.

Die  $\alpha$ -Tabelle wird über den Modus "tab" im Matrixposition VH 12 aktiviert. Das Aktivieren der  $\alpha$ -Tabelle sollte jedoch erst erfolgen, sobald das Editieren der Werte (VH 60ff) abgeschlossen ist, da Veränderungen sofort übernommen werden (Fehlermeldung 150 in Position VH 62). Ablauf bei der Editierung der  $\alpha$ -Tabelle:

- 1. Eingabe Anzahl Stützwerte (VH 60)
- 2. Auswahl Stützpunkt 1 (VH 61)
- 3. Eingabe Temperaturwert 1 (VH 62)
- 4. Eingabe  $\alpha$ -Wert 1 (VH 63)
- 5. Wiederholen Sie für jeden weiteren Stützpunkt die Arbeitsschritte 2 bis 4

|                              | Funktionsgruppe |                                                                                                    |                   |                 |  |
|------------------------------|-----------------|----------------------------------------------------------------------------------------------------|-------------------|-----------------|--|
| H.E.H.b                      |                 | $\alpha$ - TABELLE                                                                                                    |                   |                 |  |
| Funktion/<br>Display-Anzeige | Matrix<br>VH    | Beschreibung                                                                                                    | Einste<br>Default | ellung<br>Kunde |  |
| Anzahl<br>Stützwerte         | VH<br>60        | Eingabe der Anzahl von Tabellenelementen.<br><b>Wertebereich:</b><br>2 10                                                                                                    | 2                 |                 |  |
| Auswahl<br>Stützwert         | VH<br>61        | <ul> <li>Mit der Auswahl des Stützwertes startet der Einstieg in die Programmierung des angewählten Tabellenelements. Es folgt die Abfrage von Temperatur- und zugehörigem α - Wert im Tabellenelement.</li> <li>Wertebereich:</li> <li>1 Anzahl der Stützwerte</li> </ul>                                                                     | 1                 |                 |  |
| Temperatur-<br>wert          | VH<br>62        | <ul> <li>Temperaturwert des aktuellen Tabellenelements</li> <li>Hinweis:<br/>Die Temperaturwerte müssen von Element<br/>zu Element steigen. Der Abstand der Tempe-<br/>raturwerte muß mind. 10 K betragen. Die Fehler-<br/>meldung E150 weist auf eine entsprechende<br/>Fehleingabe hin.</li> <li>Wertebereich:<br/>-35,0 250,0 °C</li> </ul> | 0                 |                 |  |
| CX-Wert                      | VH<br>63        | Temperaturkoeffizient des aktuellen Tabellenelements<br><b>Wertebereich:</b><br>0,0 10,00 % / K                                                                                                    | 2,10 % / K        |                 |  |

## 5.5 Polarisationserkennung

Konduktive Leitfähigkeitsmeßzellen besitzen einen begrenzten Meßbereich, der hauptsächlich von der Zellkonstante abhängt. Die genaue Einsatzgrenze der Meßzelle hängt aber auch noch von anderen Faktoren ab, wie z.B. Meßfrequenz, Elektrodenmaterial, Belagsbildung, Meßmedium. Somit ist die Vorausbestimmung der Einsatzgrenze schwierig. Der Meßumformer MyPro CLM 431 / CLD 431 arbeitet deshalb mit einem Verfahren, das direkt den Polarisationseffekt mißt. Das Meßverfahren erfolgt über eine komplexe Signalauswertung und meldet einen Alarm, wenn sich die Zellkonstante um mehr als 5% durch Polarisationseffekte verändert hat.

|                               |          | Funktionsgruppe                                                                                                    |         |        |
|-------------------------------|----------|----------------------------------------------------------------------------------------------------|---------|--------|
| Poí.í                         |          | <b>GRUNDFUNKTIONEN ÜBERWACHUN</b>                                                                                                    | NG      |        |
| Eupletion/                    | Matrix   | Beschreibung                                                                                                    | Einste  | ellung |
| Display-Anzeige               | VH       |                                                                                                    | Default | Kunde  |
| Polarisations-<br>überwachung | VH<br>70 | <ul> <li>Ein / Ausschalten der Polarisationsüberwachung</li> <li>Hinweis:<br/>Wird bei eingeschalteter Polarisationsüber-<br/>wachung eine Polarisation erkannt erfolgt<br/>die Fehlermeldung E071 "Polarisationsfehler"<br/>(erscheint nicht bei MΩ)</li> <li>Wertebereich:<br/>Ein<br/>Aus</li> </ul> | Ein     |        |

## 5.6 Diagnose

|                         | Funktionsgruppe                                                                                                    |                                                                                                    |              |        |  |  |
|-------------------------|----------------------------------------------------------------------------------------------------|----------------------------------------------------------------------------------------------------|--------------|--------|--|--|
|                         | DIAGNOSE<br>Mit dieser Funktionsgruppe kann die<br>Fehlerstromzuordnung für jeden einzelnen<br>Fehler definiert und die Vorort Bedienung verriegelt werden. |                                                                                                    |              |        |  |  |
| Funktion/               | Matrix                                                                                                    | Beschreibung                                                                                                    | Einste       | ellung |  |  |
| Display-Anzeige         | VH                                                                                                    |                                                                                                    | Default      | Kunde  |  |  |
| Auswahl<br>Diagnosecode | VH<br>80                                                                                                    | Auswahl eines Diagnosecodes (siehe Kap. 7.2).<br>Wertebereich:<br>E 1 E 150                                                                                                    | 1            |        |  |  |
| Alarm-Status<br>E.SE    | VH<br>81                                                                                                    | Anzeige des Zustandes für den eingestellten Diagnose-<br>code.<br>Hinweis:<br>Der Fehlerzustand kann mit dem<br>HART <sup>®</sup> -Handbediengerät oder mit der<br>Commuwin II-Bedienoberfläche ausgewertet<br>werden.<br>Wertebereich:<br>0 = inaktiv<br>1 = aktiv | je nach Code |        |  |  |

Bedienebene 2

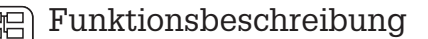

5

| Funktionsgruppe             |                                                                                                    |                                                                                                    |              |        |  |
|-----------------------------|----------------------------------------------------------------------------------------------------|----------------------------------------------------------------------------------------------------|--------------|--------|--|
| d 186                       | DIAGNOSE<br>Mit dieser Funktionsgruppe kann die<br>Fehlerstromzuordnung für jeden einzelnen<br>Fehler definiert und die Vorort Bedienung verriegelt werden. |                                                                                                    |              |        |  |
| Eunktion/                   | Matrix                                                                                                    | Beschreibung                                                                                                    | Einste       | ellung |  |
| Display-Anzeige             | VH                                                                                                    |                                                                                                    | Default      | Kunde  |  |
| Alarm-<br>Zuordnung         | VH<br>82                                                                                                    | Mit dieser Funktion wird für den eingestellten<br>Diagnosecode festgelegt, ob auf dem Stromausgang ein<br>Fehlerstrom von 22 mA ausgegeben wird.                                                                                                    | je nach Code |        |  |
|                             |                                                                                                    | ש = 1<br>הם = 0                                                                                                    |              |        |  |
| Fehlerstrom-<br>verzögerung | VH<br>83                                                                                                    | Einstellung der Zeitverzögerung für alle Diagnosecodes,<br>bei denen die Fehlerstromzuordnung " <b>yes</b> " gesetzt ist.<br>Wird ein solcher Diagnosecode vom MyPro gesetzt, wird<br>dieser nach der eingestellten Zeitverzögerung als<br>Fehlerstrom wirksam.<br>Hinweis:<br>Die Zeitverzögerung gilt für alle<br>Diagnosecodes.<br>Wertebereich:                                                                                                    | 2 s          |        |  |
|                             |                                                                                                    | 0 30 s                                                                                                    |              |        |  |
| Ent-/Verriegeln             | VH<br>89                                                                                                    | <ul> <li>Ent-/Verriegelung der Vorort-Bedienung (siehe Kap 4.5).</li> <li>Hinweis:<br/>Die Vorort-Bedienung kann mit dem<br/>HART<sup>®</sup>-Handbediengerät, mit der<br/>Commuwin II-Bedienoberfläche oder<br/>Vorort ent-/verriegelt werden. Die Verriegelung<br/>über die Tastatur hat dabei Vorrang vor den<br/>Software-Verriegelungen.</li> <li>Hinweis:<br/>0097 = Gerät entriegelt (jede andere Eingabe<br/>verriegelt das Gerät)<br/>9999 = Gerät vor Ort durch Doppeltastendruck<br/>verriegelt (keine Entriegelung über<br/>HART<sup>®</sup>-Schnittstelle oder Bedien-<br/>ebene 2 möglich)</li> <li>Wertebereich:<br/>0000 9998</li> </ul> | 0097         |        |  |

Die so gekennzeichneten Funktionen sind bei der Profibus-Variante nicht verfügbar.

Bedienebene 2

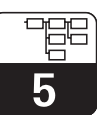

LM431CD5.CHP

## 5.7 Service und Simulation

|                                   | Funktionsgruppe |                                                                                                    |                                  |        |  |
|-----------------------------------|-----------------|----------------------------------------------------------------------------------------------------|----------------------------------|--------|--|
| 2.17.5                            |                 | SERVICE/SIMULATION                                                                                                    |                                  |        |  |
|                                   | Matrix          | Beschreibung                                                                                                    | Einste                           | ellung |  |
| Funktion/<br>Display-Anzeige      | VH              | , i i i i i i i i i i i i i i i i i i i                                                                                                    | Default                          | Kunde  |  |
| Diagnosecode                      | VH<br>90        | Anzeige der aktiven Diagnosecodes mit der höchsten<br>Priorität (siehe Kap. 4.6.3 u. 7.2).<br><b>Wertebereich:</b><br>E 1 E 150                                                                                                    | -                                |        |  |
| Geräteadresse                     | VH 92           | Eingabe der Geräteadresse.  Hinweis: Nur für PROFIBUS-PA verfügbar.  Wertebereich: 0 126                                                                                                    | 126                              |        |  |
| Software-Version                  | VH<br>93        | Anzeige der Software-Version des Gerätes.                                                                                                    | je nach<br>Geräte-<br>ausführung |        |  |
| Hardware-Version                  | VH<br>94        | Anzeige der Hardware-Version des Gerätes.                                                                                                    | je nach<br>Geräte-<br>ausführung |        |  |
| Werkseinstellung<br>(Set default) | VH<br>95        | Mit dieser Funktion können die Datenbereiche des<br>Gerätes selektiv auf die Werkseinstellungen zurückgesetzt<br>werden.<br><b>Wertebereich:</b><br>$n_0 = 0 = kein Reset$<br>I = Gerät (alle gerätespezifischen Daten)<br>$5c_0 = 2 = Sensor (alle sensorspezifischen Daten)$<br>u = 0 = kein Reset<br>I = 0 = kein Reset<br>I = 0 = | no                               |        |  |
| Simulation<br>Stromausgang        | VH<br>98        | Über diese Funktion wird die Simulation des         Ausgangsstromes ein- bzw ausgeschaltet.         Image: Constraint of the second second seco                                                                                                    | 0                                |        |  |
| Stromwert                         | VH<br>99        | Eingabe eines von der Messung unabhängigen<br>Stromwertes, der am Stromausgang wirksam wird.<br><b>Wertebereich:</b><br>4,00 22,00 mA                                                                                                    | 10 mA                            |        |  |

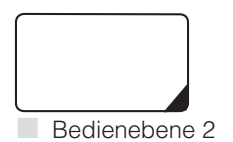

Die so gekennzeichneten Funktionen sind bei der Profius-Variante nicht verfügbar.

Endress+Hauser

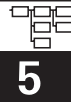

# 5.8 Benutzerinfo

| Funktionsgruppe              |              |                                                                                                    |                            |                 |  |  |
|------------------------------|--------------|----------------------------------------------------------------------------------------------------|----------------------------|-----------------|--|--|
|                              | BENUTZERINFO |                                                                                                    |                            |                 |  |  |
| Funktion/<br>Display-Anzeige | Matrix<br>VH | Beschreibung                                                                                                    | Einste<br>Werk             | ellung<br>Kunde |  |  |
| Meßstelle                    | VH<br>AO     | <ul> <li>Eingabe einer Meßstellen-Bezeichnung (Tag-Nummer).</li> <li>Wertebereich:         <ul> <li>8 beliebige alphanumerische Zeichen</li> </ul> </li> <li>Hinweis:         <ul> <li>Diese Funktion ist nur f</li></ul></li></ul> | """<br>(8 Leer<br>zeichen) |                 |  |  |

Bedienebene 2

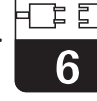

#### LM431CD6.CHP

# 6 Schnittstellen

# 6.1 HART<sup>®</sup>

## 6.1.1 HART<sup>®</sup> mit Handbediengerät und HART<sup>®</sup>-Communicator

Neben der Vorortbedienung kann der Meßumformer MyPro CLM 431 / CLD 431 auch mit HART<sup>®</sup>-Protokoll über das universelle Handbediengerät DXR 275 oder über ein entsprechendes HART<sup>®</sup>-Modem (Commubox) mit Commuwin II parametriert werden. Über diese Schnittstellen können auch die Meßwerte abgefragt werden. Dieses Kapitel enthält die wichtigsten Angaben bezüglich:

- Elektrischer Anschluß
- Bedienung HART-Communicator
- E+H-Bedienmatrix für HART<sup>®</sup>

#### Anschluß des Handbediengerätes DXR 275

Folgende Anschlußvarianten stehen dem Benutzer offen (s. Abb.6.1.):

- Direkter Anschluß an den Meßumformer via Anschlußklemmen 1 und 2
- Anschluß über die 4 ... 20 mA-Analogsignalleitung.

In jedem Fall muß der Meßkreis einen Widerstand von mindestens 250  $\Omega$  zwischen Spannungsquelle und Handbediengerät aufweisen. Die max. Bürde am Stromausgang ist von der Speisespannung abhängig. Dabei muß die Eingangsspannung am Meßumformer bei maximaler Stromaufnahme von 22 mA mindestens 12 V DC betragen

Weitere Informationen zum HART-Handbediengerät DXR 275

Betriebsanleitung.

finden Sie in der betreffenden

Hinweis:

Ø

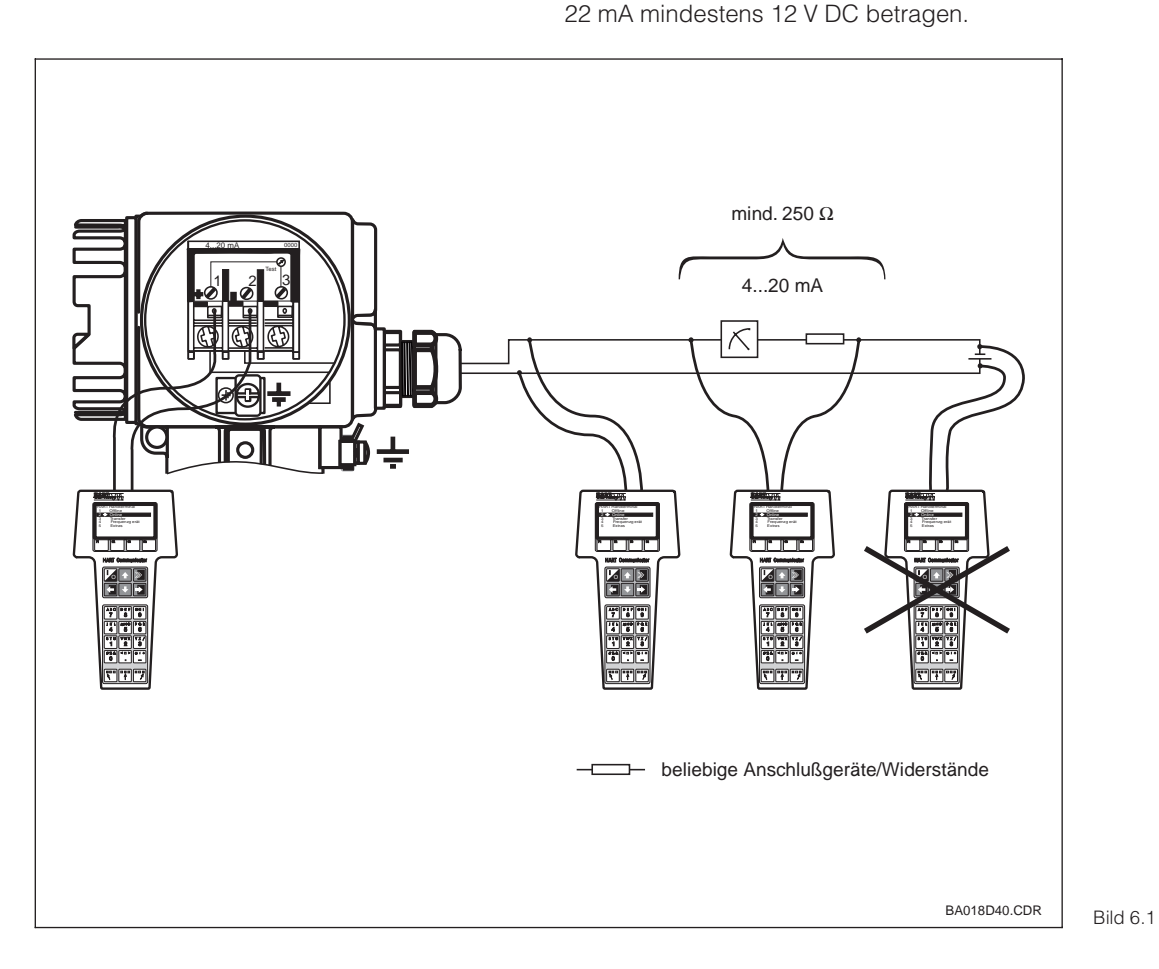

Elektrischer Anschluß HART<sup>®</sup>-Handbediengerät

#### Bedienung von MyPro CLM 431 / CLM 431 mit dem HART<sup>®</sup>-Communicator

Die Bedienung des MyPro CLM 431 / CLD 431-Meßsystems mittels Handbediengerät unterscheidet sich wesentlich von der Vor-Ort-Bedienung über Drucktasten. Das Anwählen aller MyPro CLM 431-Gerätefunktionen erfolgt beim HART<sup>®</sup>-Communicator über verschiedene Menüebenen (s. Abb. 6.2) sowie mit Hilfe eines speziellen E+H-Bedienmenüs (s. Abb. 6.3).

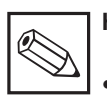

#### Hinweis:

- Das MyPro CLM 431 / CLD 431-Meßgerät kann nur dann mit einem HART<sup>®</sup>-Communicator bedient werden, wenn in diesem eine entsprechende Software (DD = device description des MyPro CLM 431 / CLD 431) installiert ist. Sollte dies nicht der Fall sein, so ist u. U. das Memory-Modul auszutauschen bzw. die Software anzupassen. Setzen Sie sich ggf. mit Ihrem E+H-Service in Verbindung.
- Alle MyPro CLM 431 / CLD 431 Gerätefunktionen sind in Kap. 5 ausführlich beschrieben.

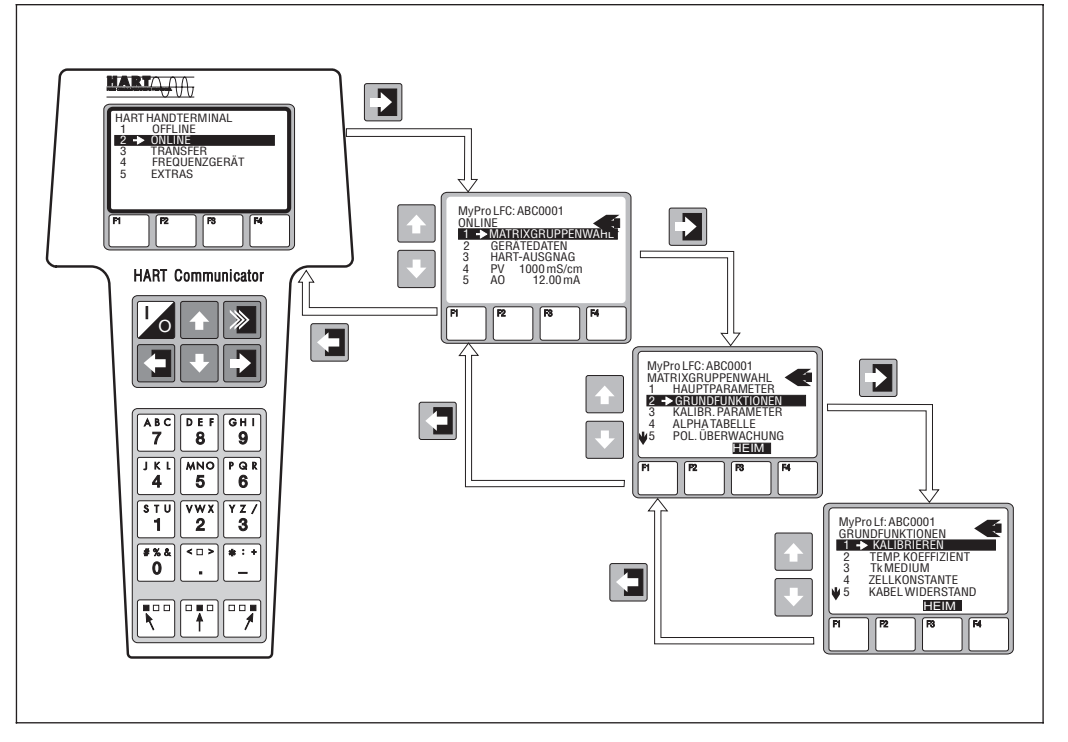

Bedienung des Hand-Bild 6.2 bediengerätes

#### Vorgehensweise:

- 1. Handbediengerät einschalten:
  - a) Meßgerät ist noch nicht angeschlossen
     → Das HART<sup>®</sup>-Hauptmenü erscheint. Diese Menüebene erscheint bei jeder HART<sup>®</sup>-Programmierung, d. h. unabhängig vom Meßgerätetyp. Weitere Informationen dazu finden Sie in der "Communicator DXR 275"-Betriebsanleitung
  - b) Meßgerät ist bereits angeschlossen → Es erscheint direkt die Menüebene "Online".

In der Menüebene "Online" werden einerseits die aktuellen Meßdaten wie Lf-Wert, Temperatur usw. laufend angezeigt, andererseits gelangen Sie über die Zeile "Matrixgruppenwahl" in die eigentliche MyPro CLM 431 / CLD 431 - Bedienmatrix (s. Abb. 6.2). In dieser Matrix sind alle unter HART zugänglichen Funktionsgruppen bzw. Funktionen systematisch angeordnet und dargestellt.

- Über "Matrixgruppenwahl" wählen Sie die Funktionsgruppe aus (z.B. Grundfunktionen) und danach die gewünschte Funktion, z. B. Fernkalibrierung. Alle Einstellungen oder Zahlenwerte in der betreffenden Funktion sind sofort sichtbar.
- 3. Zahlenwert eingeben bzw. Einstellung ändern.
- Über der Funktionstaste "F2" erscheint "SEND". Durch Drücken der F2-Taste werden alle mit dem Handbediengerät eingegebenen Werte/Einstellungen auf das MyPro CLM 431 / CLD 431 - Meßsystem übertragen.
- Mit der HOME-Funktionstaste "F3" zurück zur Menüebene "Online". Hier können Sie die aktuellen Werte ablesen, die das MyPro CLM 431 / CLD 431 - Meßgerät mit den neuen Einstellungen mißt.

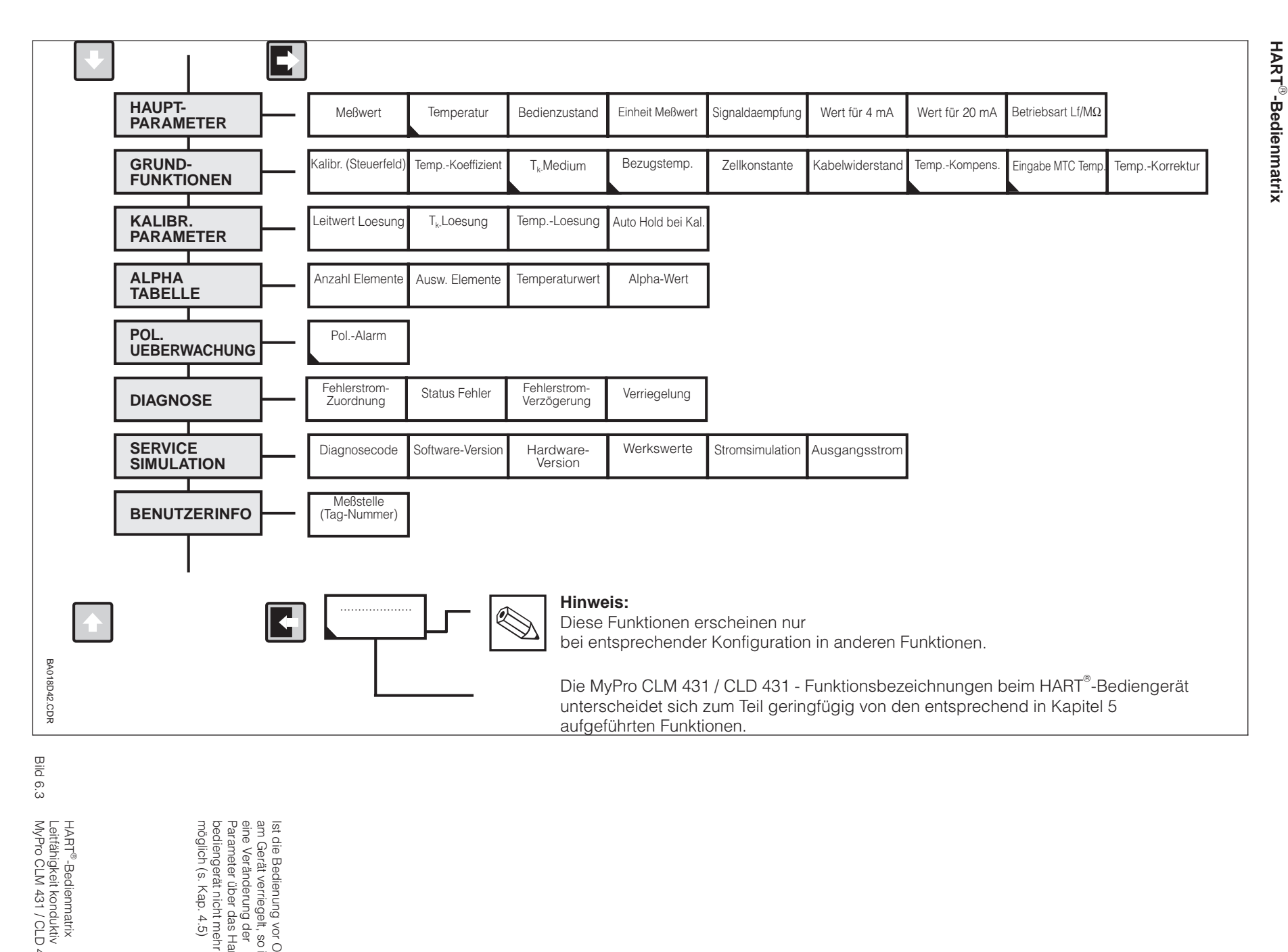

mypro CLM 431 / CLD 431 konduktiv

Schnittstellen

╘╼┙

րող

LM431CD6.CHP

റ

lst die Bedienung vor Ort am Gerät verriegelt, so ist eine Veränderung der Parameter über das Hand-bediengerät nicht mehr möglich (s. Kap. 4.5)

30

431

## 6.1.2 HART<sup>®</sup> mit Commuwin

#### Beschreibung

Der Meßumformer MyPro CLM 431 / CLD 431 kann mit seiner HART<sup>®</sup>-Schnittstelle auch über Commuwin II bedient werden. Commuwin II ist ein graphisches Bedienprogramm für intelligente Meßgeräte mit verschiedenen Kommunikationsprotokollen. Dabei unterstützt das Programm folgende Funktionen:

- Parametrierung von Meßumformern sowohl im Online- als auch im Offline-Betrieb
- Laden und Speichern von Gerätedaten (Upload/Download)

Über eine Ausbaustufe können zusätzlich Meßwerte mit einem Linienschreiber dargestellt und aufgezeichnet werden.

Die Bedienung und Einstellung der Parameter (Menü **Gerätedaten**) kann auf zwei verschiedene Arten erfolgen:

- Graphische Bedienung
- Matrixbedienung

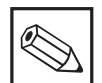

## | Hinweis:

Die ausführliche Beschreibung zu Commuwin II finden Sie in der Betriebsanleitung BA 124F/00/de.

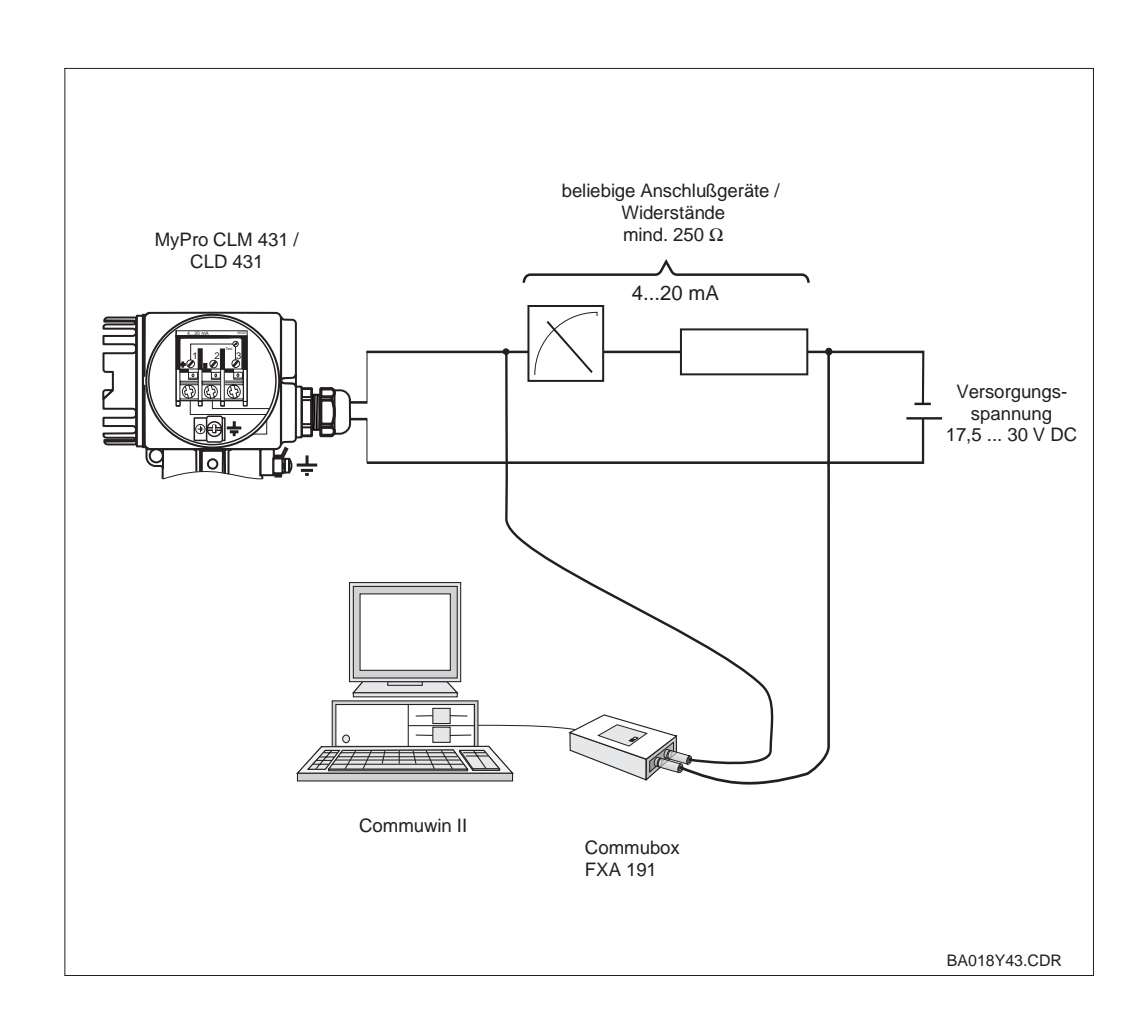

Elektrischer Anschluß Bild 6.4 der Commubox

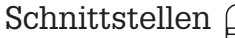

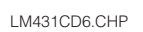

#### **Commuwin II-Bedienmatrix**

|            |                        | H0                           | H1                  | H2                   | H3                         | H4                   | H5                | H6                      | H7               | H8                              | H9                       |
|------------|------------------------|------------------------------|---------------------|----------------------|----------------------------|----------------------|-------------------|-------------------------|------------------|---------------------------------|--------------------------|
| V0         | HAUPT-<br>Parameter    | Meßwert                      | Temperatur          | Betriebs-<br>zustand | Einheit<br>Meßwert         | Signal-<br>dämpfung  | Wert fuer<br>4 mA | Wert fuer<br>20 mA      |                  |                                 | Betriebsart<br>Lf/MΩ     |
| V1         | GRUND-<br>Funktionen   | Kalibrierung<br>(Steuerfeld) | Temp<br>Koeffizient | α-Wert<br>Medium     | Bezugs-<br>temperatur      |                      | Zellkonstante     | Leitungs-<br>widerstand | Temp<br>Kompens. | Eingabe<br>MTC Temp.            | Temp.<br>Korrektur       |
| V2         | KALIBR.<br>Parameter   | Leitwert<br>Loesung          | α-Wert<br>Loesung   |                      | Temp<br>Loesung            |                      |                   |                         |                  |                                 | Auto.<br>HOLD bei<br>Kal |
| <b>V</b> 3 |                        |                              |                     |                      |                            |                      |                   |                         |                  |                                 |                          |
| V4         |                        |                              |                     |                      |                            |                      |                   |                         |                  |                                 |                          |
| V5         |                        |                              |                     |                      |                            |                      |                   |                         |                  |                                 |                          |
| <b>V</b> 6 | ALPHA<br>TABELLE       | Anzahl<br>Elemente           | Ausw.<br>Elemente   | Temperatur-<br>wert  | Alpha-Wert                 |                      |                   |                         |                  |                                 |                          |
| V7         | POL.<br>Überwachung    | PolAlarm                     |                     |                      |                            |                      |                   |                         |                  |                                 |                          |
| V8         | DIAGNOSE               | Auswahl<br>Diagnosecode      | Alarm-<br>Status    | Alarm-<br>Zuordnung  | Fehlerstrom<br>Verzögerung |                      |                   |                         |                  |                                 | Ent-/<br>Verriegeln      |
| <b>V</b> 9 | SERVICE/<br>Simulation | Diagnose-<br>code            |                     |                      | Software-<br>Version       | Hardware-<br>Version | Werkswerte        |                         |                  | Simulation<br>Strom-<br>ausgang | Stromwert                |
| VA         | BENUTZER-<br>INFO      | Messstelle                   |                     |                      |                            |                      |                   |                         |                  |                                 |                          |

## 6.2 PROFIBUS-PA

Bei Geräten mit PROFIBUS-Schnittstelle bitte gesonderte Betriebsanleitung hinzuziehen.

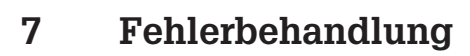

## 7.1 Fehleranzeige

Der MyPro CLM 431 / CLD 431 zeigt Fehler mit einem blinkenden Alarmsymbol in der Anzeige an. Zusätzlich gibt er einen Fehlerstrom in Höhe von 22 mA +/- 0,5 mA am Stromausgang, wenn dies entsprechend konfiguriert ist (VH 80 – 83) aus.

In den Diagnoseparametern können Sie den Fehler dann anhand des Diagnosecodes identifizieren. Bis zu fünf Einträge sind dort in der Reihenfolge ihrer Priorität aufgeführt.

## 7.2 Diagnosecodes (Fehlercodes)

In der folgenden Tabelle finden Sie die Beschreibung der Diagnose-/Fehlercodes für die Gerätevariante. Zusätzlich ist für jeden Code die Voreinstellung der Fehlerstromzuordnung (aktiv oder nicht aktiv) angegeben.

| Ausfall<br>Nr. | Anzeige                                                                                                    | Maßnahmen                                                                                                    | Fehlerstrom-<br>Zuordnung<br>(Vorein-<br>stellung) |
|----------------|----------------------------------------------------------------------------------------------------|----------------------------------------------------------------------------------------------------|----------------------------------------------------|
| E1             | EEPROM-Speicherfehler                                                                                                    |                                                                                                    | aktiv                                              |
| E2             | Gerät nicht abgeglichen,<br>Abgleichdaten nicht gültig, keine<br>Anwenderdaten vorhanden oder<br>Anwenderdaten nicht gültig<br>(EEPROM Fehler) | Gerät aus- und wieder einschalten,<br>zur Reparatur an Ihre zuständige<br>Endress+Hauser-Niederlassung schicken<br>oder Gerät austauschen. | aktiv                                              |
| E7             | Transmitter gestört                                                                                                    |                                                                                                    | aktiv                                              |
| E10            | kein Temperaturfühler angeschlossen<br>oder Temperaturfühler<br>kurzgeschlossen<br>(Temperaturfühler fehlerhaft)                               | Temperaturmessung und Anschlüsse überprüfen;<br>ggf. Meßgerät und Meßkabel mit Temperatur-<br>Simulator überprüfen.                        | aktiv                                              |
| E36            | Kalibrierbereich Meßzelle überschritten                                                                                                    | Meßzelle nachkalibrieren; ggf. Meßzelle und                                                                                                | aktiv                                              |
| E37            | Kalibrierbereich Meßzelle unterschritten                                                                                                    | Meßkabel mit Lf-Simulator überprüfen.                                                                                                    | aktiv                                              |
| E45            | Kalibrierung abgebrochen                                                                                                    | Erneut kalibrieren.                                                                                                    | aktiv                                              |
| E46            | Parametergrenzen Stromausgang vertauscht                                                                                                    | Wert für 20 mA > Wert für 4 mA einstellen.                                                                                                 | aktiv                                              |
| E55            | Meßbereich Hauptparameter<br>unterschritten                                                                                                    | Sensor in leitfähiges Medium eintauchen.                                                                                                   | aktiv                                              |
| E57            | Meßbereich Hauptparameter<br>überschritten                                                                                                    |                                                                                                    | aktiv                                              |
| E59            | Meßbereich Temperatur<br>unterschritten                                                                                                    | ggf. Meßgerät und Meßkabel mit Simulator<br>überprüfen.                                                                                    | aktiv                                              |
| E61            | Meßbereich Temperatur<br>überschritten                                                                                                    |                                                                                                    | aktiv                                              |
| E63            | Stromausgangsbereich unterschritten                                                                                                    | Konfiguration überprüfen, ggf. Meßgerät und Meßkabel mit Simulator überprüfen.                                                             | nicht aktiv                                        |
| E64            | Stromausgangsbereich überschritten                                                                                                    | Meßwert und Stromzuordnung überprüfen.                                                                                                    | nicht aktiv                                        |
| E71            | Fehlmessung/Polarisation                                                                                                    | Meßzelle reinigen; Tabelle überprüfen; geeignete Meßzelle wählen.                                                                          | aktiv                                              |

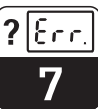

LM431CD7.CHP

| Ausfall<br>Nr. | Anzeige                                                                                           | Maßnahmen                                                                                           | Fehlerstrom-<br>Zuordnung<br>(Vorein-<br>stellung) |
|----------------|---------------------------------------------------------------------------------------------------|----------------------------------------------------------------------------------------------------|----------------------------------------------------|
| E77            | Temperatur außerhalb $\alpha$ -Wert-Tabellenbereich                                               | Zuordnung Prozeß / Tabelle prüfen.                                                                  | nicht aktiv                                        |
| E80            | Parameterbereich Stromausgang zu klein                                                            | Stromausgang spreizen.                                                                              | nicht aktiv                                        |
| E100           | Stromsimulation aktiv                                                                             | Stromausgang richtig parametrieren.                                                                 | nicht aktiv                                        |
| E101           | Servicefunktion aktiv                                                                             | Servicefunktion ausschalten oder Gerät aus- und wieder einschalten.                                 | nicht aktiv                                        |
| E106           | Download aktiv                                                                                    | Ende Download abwarten.                                                                             | nicht aktiv                                        |
| E116           | Download Fehler                                                                                   | Download wiederholen.                                                                               | aktiv                                              |
| E150           | Abstand der Temperaturwerte der<br>$\alpha$ -Wert-Tabelle zu klein oder nicht<br>monoton steigend | $\alpha$ -Wert-Tabelle korrekt eingeben (Temperatureingabe im Abstand von mind. 10 K erforderlich). | nicht aktiv                                        |

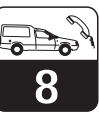

# 8 Wartung und Service

## 8.1 Reinigung

Zur Reinigung der Gerätefront empfehlen wir die Verwendung handelsüblicher Reinigungsmittel. Die Gerätefront ist beständig (Testmethode DIN 42 115) gegen:

- Alkohol (kurzzeitig)
- verdünnte Säuren (max. 2 % HCI)
- verdünnte Laugen (max. 3 % NaOH)
- Haushaltsreiniger auf Seifenbasis

## 8.2 Reparatur

Reparaturen dürfen nur direkt beim Hersteller oder durch die Endress+Hauser-Serviceorganisation durchgeführt werden. Eine Übersicht über das Endress+Hauser-Servicenetz finden Sie auf der Rückseite dieser Betriebsanleitung.

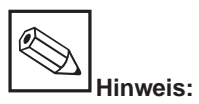

Zur Reinigung der Gerätefront keine konzentrierten Mineralsäuren oder Laugen, Benzylalkohol, Methylenchlorid und Hochdruckdampf verwenden.

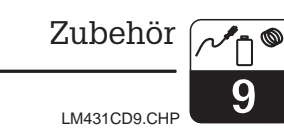

# 9 Zubehör

Folgendes Zubehör kann separat bestellt werden:

- Meßumformer-Speisegeräte
  - RN 221 Speisetrenner (non Ex)
  - RN 221 Z Speisetrenner (Ex)
  - NX 9120 Speisegerät (1 Kanal non Ex)
  - NX 9121 Speisegerät (3 Kanal Ex)
  - 1-Kanal Meßumformer-Speisegeräte mit galvanisch getrenntem Ausgang

Ausgangsspannung: typ. 24 V DC ±1 V Ausgangsstrom: max 33 mA Strombegrenzung: 38 mA ±5 mA

#### • HART<sup>®</sup>-Handbediengerät DXR 275

Das Handbediengerät kommuniziert mit jedem HART-kompatiblen Gerät über die 4 ... 20 mA Leitung.

Für Detailinformationen, Darstellungen und Programmier-Service wenden Sie sich bitte an die für Sie zuständige E+H-Vertretung (Adressen siehe Rückseite dieser Betriebsanleitung).

#### • Commuwin II mit Commubox

Commuwin II ist ein graphisches PC-Bedienprogramm für intelligente Meßgeräte.

Weitere Informationen zu Commuwin II enthält die E+H-System-Information SI 018F/00/de. Ein kostenloses Update der Commuwin II-Gerätebeschreibungen kann über das Internet, http://www.endress.com geladen werden.

Die Commubox ist das erforderliche Schnittstellenmodul zwischen der  ${\rm HART}^{\circledast}$  - und der seriellen PC-Schnittstelle.

Für Detailinformationen oder Darstellungen wenden Sie sich bitte an die für Sie zuständige E+H-Vertretung (Adressen siehe Rückseite dieser Betriebsanleitung).  Verlängerungskabel CYK 71 Verlängerungskabel für konduktive Meßzellen zum Einsatz mit einer Verbindungsdose VS.

Best.-Nr. 50085333

#### Installationsdose VS

Installationsdose mit Steckbuchse und 7-poligem Stecker zum Verlängern der Meßkabelverbindung zwischen Meßzelle und Meßgerät. Schutzart: IP 65 Best.-Nr. 50001054

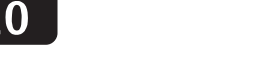

## 10 Technische Daten

#### MyPro CLM 431 konduktiv

| Allgemeine Angaben                      | Hersteller                                               | Endress+Hauser                                                                        |  |  |
|-----------------------------------------|----------------------------------------------------------|---------------------------------------------------------------------------------------|--|--|
|                                         | Gerätebezeichnung                                        | MyPro CLM 431 konduktiv                                                               |  |  |
|                                         |                                                          |                                                                                       |  |  |
| Mechanische Daten                       | Abmessungen ( $H \times B \times T$ )                    | 227 × 104 × 137 mm                                                                    |  |  |
|                                         | Gewicht                                                  | max. 1,25 kg                                                                          |  |  |
|                                         | Schutzart                                                | IP 65                                                                                 |  |  |
|                                         | Material Gehäuse                                         | GD-AlSi 10 Mg, kunststoffbeschichtet                                                  |  |  |
|                                         | Meßwert-Anzeige                                          | LC-Display                                                                            |  |  |
|                                         |                                                          |                                                                                       |  |  |
| Leitfähigkeits-/Widerstands-<br>messung | Meßbereich<br>bei Zellkonstante k = 1                    | 0 60 mS/cm (unkompensiert)<br>0 2 MΩ·cm (unkompensiert)                               |  |  |
|                                         | Leitfähigkeitsmessung                                    | für Meßwert 0 199,9 µS/cm: 20 µS/cm                                                   |  |  |
|                                         | Mindestabstand 4 20 mA - Signal                          | für Meßwert 200 1999 µS/cm: 200 µS/cm                                                 |  |  |
|                                         | Del Zelikonstante $K = 1$                                | für Meßwert 2,000 19,99 mS/cm: 2,000 mS/cm                                            |  |  |
|                                         |                                                          | für Meßwert         0         100.01/0 em         25 k0 em                            |  |  |
|                                         | Widerstandsmessung                                       | tur Meßwert 0 199,9 k $\Omega$ cm: 25 k $\Omega$ cm                                   |  |  |
|                                         | bei Zellkonstante k = $0.01$                             | für Meßwert 2000 19.99 MQ.cm 2.5 MQ.cm                                                |  |  |
|                                         |                                                          | für Meßwert $> 20 \text{ M}\Omega \cdot \text{cm}$ 25 M $\Omega \cdot \text{cm}$      |  |  |
|                                         | Betriebsmeßabweichung <sup>1</sup> (mit CLS 12)          | ±0,5 % vom Meßwert ± 4 Digits                                                         |  |  |
|                                         | Wiederholbarkeit <sup>1</sup> (mit CLS 12)               | ±0,1 % vom Meßwert ± 2 Digits                                                         |  |  |
|                                         | Einsetzbare Zellkonstante                                | $k = 0,0025 \dots 99,99 \text{ cm}^{-1}$                                              |  |  |
|                                         | Max. Sensorkabellänge Leitfähigkeit                      | 100 m                                                                                 |  |  |
|                                         | Widerstand                                               | 15 m                                                                                  |  |  |
|                                         | Max. Auflösung (im empfindlichsten Meßbereich)           | 10 nS/cm                                                                              |  |  |
|                                         | Meßfrequenz Leitfähigkeit<br>Widerstand                  | 299,75 1077,6 Hz                                                                      |  |  |
|                                         | Widelstand                                               | 52,5 420 HZ                                                                           |  |  |
| Temperaturmessung                       | Angeschlossene Meßfühler                                 | Pt 100                                                                                |  |  |
|                                         | Meßbereich Pt 100                                        | −35 +250 °C                                                                           |  |  |
|                                         | Betriebsmeßabweichung <sup>1</sup> (gesamter Meßbereich) | max. 0,5 % vom MB                                                                     |  |  |
|                                         | Meßwertauflösung                                         | 0,1 °C                                                                                |  |  |
|                                         | Wiederholbarkeit <sup>1</sup>                            | ± 0,1 K                                                                               |  |  |
|                                         | Einstellbarer Temperatur-Offset                          | ±20 K                                                                                 |  |  |
|                                         | Г                                                        |                                                                                       |  |  |
| Temperaturkompensation                  | Kompensationsarten                                       | linear, NaCl, Reinstwasser, Tabelle                                                   |  |  |
|                                         | Bereich                                                  | −35 +250 °C                                                                           |  |  |
|                                         | Referenztemperatur                                       | einstellbar; Werkseinstellung 25 °C                                                   |  |  |
|                                         |                                                          |                                                                                       |  |  |
| Signalausgang                           | Strombereich                                             | 4 20 mA                                                                               |  |  |
|                                         |                                                          | $\pm$ 22 $\mu$ A $\pm$ 0,5 $\mu$ A $\cdot$ I <sub>ist</sub> /mA $\cdot$ $\Delta$ T /K |  |  |
|                                         | Genauigkeit                                              | $\Delta T = T_u - 25 \ ^{\circ}C \ für \ T_u \ge 25 \ ^{\circ}C$                      |  |  |
|                                         |                                                          | $\Delta T = 25 \text{ °C} - T_u \text{ für } T_u < 25 \text{ °C}$                     |  |  |
|                                         | Bürde                                                    | max. 820 Ω                                                                            |  |  |
|                                         | Auflösung                                                | < 6 μΑ                                                                                |  |  |

<sup>1</sup> gemäß DIN IEC 60746 Teil 1, bei Nennbetriebsbedingungen

# Technische Daten $\sqrt[\infty]{C}$

#### LM431CDX.CHP

| Elektrische Anschlußdaten         | Versorgungsspannung                               | 12 30 V DC                                             |
|-----------------------------------|---------------------------------------------------|--------------------------------------------------------|
|                                   |                                                   |                                                        |
|                                   | Leistungsaumanme                                  | 111ax. 000 111W                                        |
|                                   | Signalausgang                                     | 4 20 mA, potentialgetrennt gegen Meßzellenstromkreis   |
|                                   | Fehlerstrom Signalausgang                         | 22 mA ± 0,02 mA                                        |
|                                   | HART <sup>®</sup> -Übertragung: Bürde             | 250 820 Ω                                              |
|                                   | HART <sup>®</sup> -Übertragung: Signalausgang     | 0,8 1,2 mA (peak to peak)                              |
|                                   | Klemmen, max. Kabelquerschnitt                    | 2,5 mm <sup>2</sup> , Schirm 4 mm <sup>2</sup>         |
|                                   |                                                   |                                                        |
| Umgebungsbedingungen              | Elektromagnetische Verträglichkeit (EMV)          | Störaussendung und Störfestigkeit gem. EN 61326-1:1998 |
|                                   | Umgebungstemperatur T <sub>u</sub> (Nennbetrieb)  | −15 +55 °C                                             |
|                                   | Relative Feuchte (Nennbetriebsbedingungen)        | 10 95 %, nicht kondensierend                           |
|                                   | Umgebungstemperatur T <sub>u</sub> (Grenzbetrieb) | -20 +60 °C (Ex: -20 +55 °C)                            |
|                                   | Lager- und Transporttemperatur                    | –20 +70 °C                                             |
|                                   |                                                   |                                                        |
| Vibrationsfestigkeit nach IEC 770 | Montageort                                        | Rohrleitung                                            |
|                                   | Schwingungsfrequenz                               | 10 60 Hz                                               |
|                                   | Spitzenamplitude                                  | 0,21 mm                                                |

#### Ex-Geräteausführung

#### CLM 431-G

| Eigensicherer Speise- und Signalstromkreis in Zündschutzart EEx ib IIC T4 |                     |  |  |
|---------------------------------------------------------------------------|---------------------|--|--|
| Max. Eingangsspannung Ui                                                  | 30 V DC             |  |  |
| Max. Eingangsstrom I <sub>i</sub>                                         | 100 mA              |  |  |
| Max. Eingangsleistung P <sub>i</sub>                                      | 750 mW              |  |  |
| Max. innere Induktivität L <sub>i</sub>                                   | 200 µH              |  |  |
| Max. innere Kapazität Ci                                                  | ≈ 0, zu PE = 5,3 nF |  |  |

#### Eigensicherer Sensorstromkreis in Zündschutzart EEx ia IIC T4

| Max. Ausgangsspannung Uo    | ± 5,4 ( 10,8) V DC |
|-----------------------------|--------------------|
| Max. Ausgangsstrom Io       | 320 mA             |
| Max. Ausgangsleistung Po    | 200 mW             |
| Max. äußere Induktivität Lo | 100 μΗ             |
| Max. äußere Kapazität Co    | 100 nF             |

#### CLM 431-H

Max. äußere Induktivität Lo

| Eigensicherer Speise- und Signalstromkreis in Zündschutzart EEx ib IIC T4 |                     |  |  |
|---------------------------------------------------------------------------|---------------------|--|--|
| Max. Eingangsspannung Ui                                                  | 30 V DC             |  |  |
| Max. Eingangsstrom I <sub>i</sub>                                         | 100 mA              |  |  |
| Max. Eingangsleistung P <sub>i</sub>                                      | 750 mW              |  |  |
| Max. innere Induktivität L <sub>i</sub>                                   | 200 µH              |  |  |
| Max. innere Kapazität Ci                                                  | ≈ 0, zu PE = 5,3 nF |  |  |

# Eigensicherer Sensorstromkreis in Zündschutzart EEx ia IIC T4 Max. Ausgangsspannung U<sub>o</sub> ± 6,3 (12,6) V DC Max. Ausgangsstrom I<sub>o</sub> 130 mA Max. Ausgangsleistung P<sub>o</sub> 211 mW

#### Ergänzende Dokumentation

| Max. äußere Kapazität Co | 100 nF               |
|--------------------------|----------------------|
|                          |                      |
| TI CLS 12                | Bestell.Nr. 50058729 |
| TI CLS 13                | Bestell.Nr. 50058730 |
| TI CLS 15                | Bestell.Nr. 50065949 |
| TI CLS 19                | Bestell.Nr. 50065948 |
| TI CLS 21                | Bestell.Nr. 50058732 |

100 µH

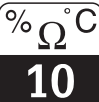

#### MyPro CLD 431 konduktiv

| Allgemeine Angaben                     | Hersteller                                                                   |               | Endress+Hauser                                 |                                      |  |  |
|----------------------------------------|------------------------------------------------------------------------------|---------------|------------------------------------------------|--------------------------------------|--|--|
|                                        | Gerätebezeichnung                                                            |               | MyPro CLD 431 konduktiv                        |                                      |  |  |
|                                        |                                                                              |               |                                                |                                      |  |  |
| Mechanische Daten                      | Länge mit CLS 12                                                             |               | 321 mm                                         |                                      |  |  |
|                                        | Prozeßanschluß                                                               |               | G1                                             |                                      |  |  |
|                                        | Gewicht                                                                      |               | ca. 2 kg                                       |                                      |  |  |
|                                        | Schutzart                                                                    |               | IP 65                                          |                                      |  |  |
|                                        | Material Gehäuse                                                             |               | GD-AlSi 10 Mg, kunststoffbeschichtet           | GD-AlSi 10 Mg, kunststoffbeschichtet |  |  |
|                                        | Meßwert-Anzeige                                                              |               | LC-Display                                     | LC-Display                           |  |  |
|                                        |                                                                              |               |                                                |                                      |  |  |
| Leitfähigkeits-/<br>Widerstandsmessung | Meßzelle                                                                     |               | CLS 12                                         |                                      |  |  |
|                                        | Meßbereich Leitfähigkeit                                                     | Ausführung CA | 0,04 20 µS                                     |                                      |  |  |
|                                        | Ŭ                                                                            | Ausführung CB | 0,1 200 μS                                     |                                      |  |  |
|                                        | Meßbereich Widerstand                                                        | Ausführung CA | 0,05 25 MΩ ·cm                                 |                                      |  |  |
|                                        |                                                                              | Ausführung CB | 0,005 10 MΩ ·cm                                |                                      |  |  |
|                                        | Zellkonstante                                                                | Ausführung CA | k = 0,01/cm im Meßbereich 0,04 20 μS/cm        |                                      |  |  |
|                                        |                                                                              | Ausführung CB | $k = 0,1$ /cm im Meßbereich 0,1 200 $\mu$ S/cm |                                      |  |  |
|                                        |                                                                              |               |                                                |                                      |  |  |
| Sonstige Daten                         | siehe MyPro CLM 431 kon                                                      | duktiv        |                                                |                                      |  |  |
| Ex-Geräteausführung                    | CLD 431-H                                                                    |               |                                                |                                      |  |  |
|                                        | Eigensicherer Speise- und Signalstromkreis in Zündschutzart EEx ia/ib IIC T4 |               |                                                |                                      |  |  |
|                                        | Max. Eingangsspannung                                                        | Ui            | 30 V DC                                        |                                      |  |  |
|                                        | Max. Eingangsstrom Ii                                                        |               | 100 mA                                         |                                      |  |  |
| Max. Eingangsleistung P <sub>i</sub>   |                                                                              |               | 750 mW                                         |                                      |  |  |
|                                        | Max. innere Induktivität Li                                                  |               | 200 µH                                         |                                      |  |  |
|                                        | Max. innere Kapazität Ci                                                     |               | ≈ 0, zu PE = 5,3 nF                            |                                      |  |  |
| Ergänzende Dokumentation               | TI CLS 12                                                                    |               | Bestell.Nr. 50058729                           |                                      |  |  |

Technische Änderungen vorbehalten.

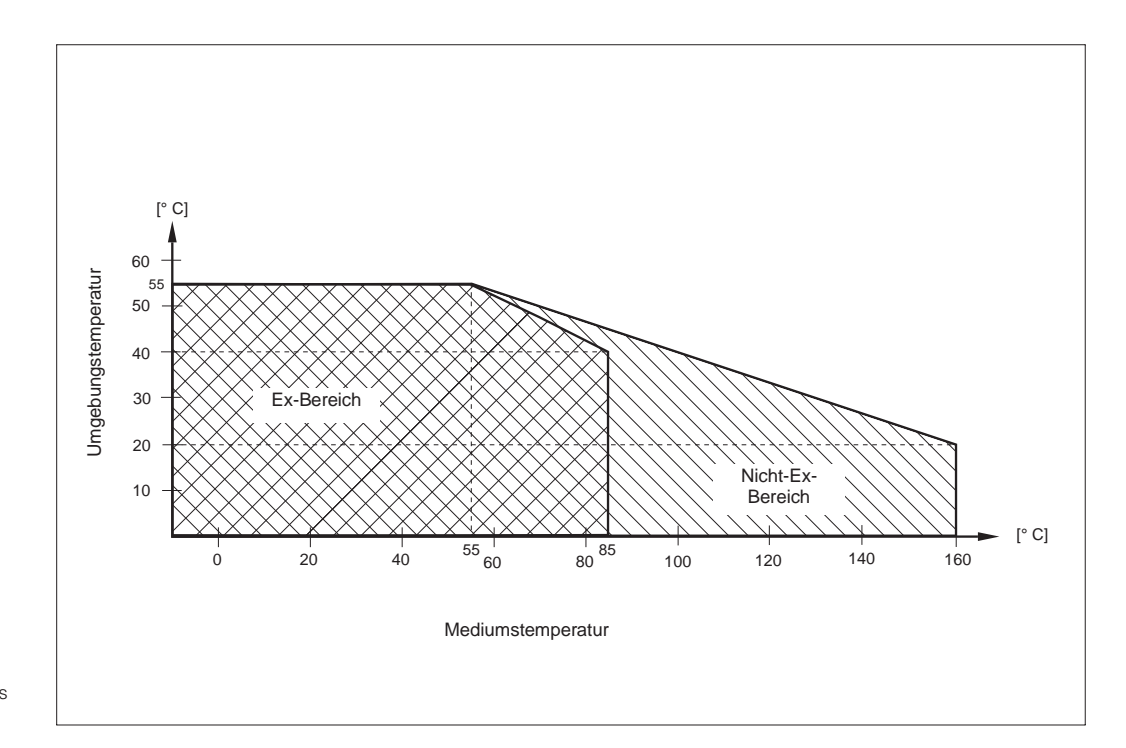

Zulässige Temperaturbereiche des MyPro CLD 431 Bild 10.1

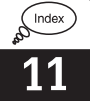

# 11 Stichwortverzeichnis

| В                            |     |
|------------------------------|-----|
| Bedienebene 1 21,            | 23  |
| Bedienebene 2 21,            | 26  |
| Bedienelemente               | 21  |
| Bedienkonzept                | 21  |
| Bedienmöglichkeiten          | 21  |
| Bedienung 5, 20-             | -26 |
| Bedienung des Handterminals  | 37  |
| Befestigungsbügel 10-        | -11 |
| Befestigungswinkel           | 11  |
| Benutzerinfo                 | 36  |
| Beschädigung                 | . 2 |
| Bestimmungsgemäße Verwendung | . 5 |
| Bürde                        | 18  |
|                              |     |

# C-Ta

| C-laste               |    | 21 |
|-----------------------|----|----|
| Commubox 4            | 0, | 45 |
| Commuwin              | 0, | 45 |
| Commuwin-Bedienmatrix |    | 41 |

## D

| Defaultwerte      | 8, 42 |
|-------------------|-------|
| Diagnose          | . 33  |
| Diagnosecode 24   | 4, 42 |
| Diagnoseparameter | . 24  |
| Display 13        | 3, 22 |

## E

| Eigensicherer Sensorstromkreis         | 19  |
|----------------------------------------|-----|
| Eigensicherer Speisestromkreis 19, 47- | -48 |
| Einsatz                                | . 5 |
| Einschalten                            | 20  |
| Einstellbereiche                       | 24  |
| Elektrische Anschlußdaten              | 47  |
| Elektrischer Anschluß                  | 17  |
| Elektromagnetische Verträglichkeit     | 47  |
| Entsorgen                              | . 2 |
| Erdung                                 | 17  |
| Erdungsklemme                          | 17  |

| Ex-Geräteausführung    47-48      Ex-Zonen    19      Explosionsgefährdete Bereiche    6                                                                                                   | 3                     |
|----------------------------------------------------------------------------------------------------|-----------------------|
| FF-TasteFehleranzeigeFehlerbehandlungFehlerbehandlung42-43FehlercodeFehlermeldungen24FehlerstromFehlerstromFehlerstromFlanschmontage1Funktionen27-36                                       | 5232462116            |
| <b>G</b><br>Gefahren                                                                                                    | 2                     |
| HHART-BedienmatrixHART-Communicator37-38HART-Handbediengerät37-38, 45HART-SchnittstelleHauptparameter27                                                                                    | 9<br>3<br>5<br>7<br>7 |
| I<br>Inbetriebnahme                                                                                                    | )<br>9<br>5           |
| K<br>Kalibrieren                                                                                                    | 5<br>)<br>1<br>5      |
| Lagerung                                                                                                    | 2<br>4<br>2           |
| M17Mastmontage17Mechanische Daten46Menü Kalibrieren25Menü Nebenparameter25Meßbereich46Meßeinrichtung77Meßkabel CYK 7114Meßkabelanschluß14Meßumformer-Speisegeräte45Meßzellen14Montage5, 10 | 7 3 5 3 5 7 4 4 5 4 0 |
| N<br>Nebenparameter23                                                                                                    | 3                     |

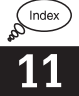

#### Ρ

| Parametrieren          |   | <br> |  |  |  |  |  | 24  |
|------------------------|---|------|--|--|--|--|--|-----|
| Polarisationseffekte   |   | <br> |  |  |  |  |  | 33  |
| Polarisationserkennung |   | <br> |  |  |  |  |  | 33  |
| Produktübersicht       |   | <br> |  |  |  |  |  | . 3 |
| PROFIBUS-Schnittstelle | • | <br> |  |  |  |  |  | 41  |
|                        |   |      |  |  |  |  |  |     |
| R<br>Reinigung         |   | <br> |  |  |  |  |  | 44  |

| Reinigung                |
|--------------------------|
| Reparaturen              |
| Rohrmontage DN 30 200 10 |
| Rohrmontage DN 60 10     |
| Rückfragen 2             |

#### c

| 3                   |
|---------------------|
| Schnittstellen      |
| Schreibschutz       |
| Schutzeinrichtungen |
| Service             |
| Sicherheit 5-6      |
| Signalausgang 46    |
| Simulation          |
| Störsicherheit      |
| Störungen           |
| Symbole             |
|                     |
| т                   |
| Tasten              |

| Tastenfunktionen 21           |
|-------------------------------|
| Technische Daten 46-48        |
| Temperaturfühler              |
| Temperaturkoeffizient 24-25   |
| Temperaturkompensation 25, 46 |
| Temperaturmessung 46          |
| Transport                     |
| Typenschild 3-4               |
|                               |

## Ü

| Überwachungseinrichtungen          | . 6 |
|------------------------------------|-----|
| Unkompensierter Leitfähigkeitswert | 25  |

#### ۷

| Verlängerungskabel CYK 71 | 14,<br> | 45<br>. 2 |
|---------------------------|---------|-----------|
| Verriegelung              |         | 22        |
| Versorgungsspannung       |         | 18        |
| W                         |         |           |
| Wandmontago               |         | 11        |
| Wandmontage               |         | 11        |

| Z                    |
|----------------------|
| Zellkonstante 25, 46 |
| Zubehör              |
| Zündschutzart        |
| Zweidrahtleitung 17  |

Austria

Endress+Hauser Ges.m.b.H. Wien Tel. ++43 (1) 880 56-0, Fax (1) 880 56-35

Belarus Belorgsintez Minsk

Tel. ++375 (172) 263166, Fax (172) 263111

Belgium / Luxembourg Brussels Tel. ++32 (2) 248 06 00, Fax (2) 248 05 53

Bulgaria INTERTECH-AUTOMATION Sofia Tel. ++359 (2) 664869, Fax (2) 9631389

Croatia □ Endress+Hauser GmbH+Co. Zagreb Tel. ++385 (1) 6637785, Fax (1) 6637823

Cyprus I+G Electrical Services Co. Ltd. Nicosia Tel. ++3 57 (2) 48 47 88, Fax (2) 48 46 90

Czech Republic □ Endress+Hauser GmbH+Co. Praha Tel. ++420 (26) 6784200, Fax (26) 6784179

Denmark □ Endress+Hauser A/S Søborg Tel. ++45 (70) 131132, Fax (70) 132133

Estonia Elvi-Aqua Tartu Tel. ++372 (7) 422726, Fax (7) 422727

Finland Endress+Hauser Oy Espoo Tel. ++358 (9) 8596155, Fax (9) 8596055

France □ Endress+Hauser Huningue Tel. ++33 (3) 89 69 67 68, Fax (3) 89 69 48 02

Germany □ Endress+Hauser Meßtechnik GmbH+Co. Weil am Rhein Tel. ++49 (7621) 97501, Fax (7621) 975555

Great Britain □ Endress+Hauser Ltd. Manchester Tel. ++44 (1 61) 2 86 50 00, Fax (161) 998 1841

Greece I & G Building Services Automation S.A. Athens Tel. ++30 (1) 9241500, Fax (1) 9221714

Hungary Mile Ipari-Elektro Budapest Tel. ++36 (1) 261 55 35, Fax (1) 261 55 35

Iceland Vatnshreinsun HF Reykjavik Tel. ++3 54 (5) 61 96 16, Fax (5) 61 96 17

Ireland Flomeaco Company Ltd. Kildare Tel. ++3 53 (45) 86 86 15, Fax (45) 86 81 82

 Italy
 □

 □
 Endress+Hauser Italia S.p.A.

 Cernusco s/N Milano
 Tel. ++39 (02) 92 106421,

 Fax (02) 92 1071 53
 Fax (02) 92 1071 53

I atvia Raita Ltd. Riga Tel. ++3 71 (7) 31 28 97, Fax (7) 31 28 94

Lithuania Agava Ltd. Kaunas Tel. ++3 70 (7) 202410, Fax (7) 207414 Netherlands Endress+Hauser B.V. Na Tel. ++31 (35) 6958611, Fax (35) 6958825 Norway □ Endress+Hauser A/S Tranby Tel. ++47 (32) 85 98 50, Fax (32) 85 98 51 Poland Endress+Hauser Polska Sp. z o.o. □ Endress+Hauser Polska Sp. z o.o. Warszawy Tel. ++48 (22) 7 20 10 90, Fax (22) 7 20 10 85 Portugal Tecnisis - Tecnica de Sistemas Industriais

Linda-a-Velha Tel. ++351 (1) 4172637, Fax (1) 4185278 Romania Romconseng SRL

Bucharest Tel. ++40 (1) 4 10 16 34, Fax (1) 4 10 16 34 Russia

Endress+Hauser Moscow Office Mosc Tel.++7 (095) 1 58 75 64, Fax (095) 1 58 98 71

## Slovak Republic Transcom Technik s.r.o.

Bratislava Tel. ++421 (74) 488 86 84, Fax (74) 488 71 12

Slovenia Endress+Hauser D.O.O. Ljubljana Tel. ++3 86 (61) 1 59 22 17, Fax (61) 1 59 22 98

Spain Endress+Hauser S.A. Barcelona Tel. ++34 (93) 480 33 66, Fax (93) 473 38 39

□ Endress+Hauser AB Sollentuna Tel. ++46 (8) 5551 16 00, Fax (8) 5551 16 00 Switzerland Endress+Hauser AG

Reinach/BL 1 Tel. ++41 (61) 7157575, Fax (61) 7111650

Turkey Intek Endüstriyel Ölcü ve Kontrol Sistemleri Istanbul Tel. ++90 (212) 275 1355, Fax (212) 2662775

**Ukraine** Industria Ukraïna Kiev Tel. ++3 80 (44) 2 68 81, Fax (44) 2 69 08

Yugoslavia Meris d.o.o. Beograd Tel. ++381 (11) 4446164, Fax (11) 4441966

## Africa

Sweden

Egypt Anasia Heliopolis/Cairo Tel. ++20 (2) 41 7900, Fax (2) 41 7900

Morocco Oussama S.A. Casablanca Tel. ++2 12 (2) 24 13 38, Fax (2) 40 26 57

 Nigeria
 J F Technical Invest. Nig. Ltd. Lagos Tel. ++2 34 (1) 62 23 45 46, Fax (1) 62 23 45 48

South Africa Endress+Hauser Pty. Ltd. Sandton Tel. ++27 (11) 444 1386, Fax (11) 444 1977

Tunisia Controle, Maintenance et Regulation Tunis Tel. ++2 16 (1) 79 30 77, Fax (1) 78 85 95

## America

Argentina Endress+Hauser Argentina S.A. **Buenos Aires** Tel. ++54 (1) 1 45 22 79 70, Fax (1) 1 45 22 79 09

Bolivia Tritec S.R.L. Cochaba Tel. ++5 91 (42) 569 93, Fax (42) 509 81

Brazil Samson Endress+Hauser Ltda Sao Paulo Tel. ++55 (11) 5031 3455, Fax (11) 5031 3067

Canada Endress+Hauser Ltd. Burlington, Ontario Tel. ++1 (905) 681 92 92, Fax (905) 6819444

Chile Endress+Hauser Chile S.A. Renato Sanchez 3533 Santiago de Chile Tel. ++56 (2) 2088608, Fax (2) 2088608

Colombia Colsein Ltd. Bogota D.C. Tel. ++57 (1) 2367659, Fax (1) 6107868 Costa Rica EURO-TEC S.A.

San Jose Tel. ++506 (2) 961542, Fax (2) 961542

Ecuador Insetec Cia. Ltda. Quito Tel. ++5 93 (2) 26 91 48, Fax (02) 46 18 33

Guatemala ACISA Automatizacion Y Control Industrial S.A. Ciudad de Guatemala, C.A. Tel. ++502 (3) 345985, Fax (2) 327431

Mexico ☐ Endress+Hauser I.I. Mexico City Tel. ++52 (5) 56 89 65, Fax (5) 56 84 18

Paraguay Incoel S.R.L. Asuncion Tel. ++5 95 (21) 21 39 89, Fax (21) 22 65 83

Uruguay Circular S.A. Montevideo Tel. ++598 (2) 925785, Fax (2) 929151

USA Endress+Hauser Inc. □ Endress+Hauser Inc. Greenwood, Indiana Tel. ++1 (317) 5 35 71 38, Fax (317) 5 35 84 89

Venezuela H. Z. Instrumentos C.A. Caracas Tel. ++58 (2) 944 0966, Fax (2) 944 4554

#### Asia

China Endress+Hauser Shanghai Instrumentation Co. Ltd. Shanghai Tel. ++86 (21) 54 90 23 00, Fax (21) 54 90 23 03

Endress+Hauser Beijing Office Beijing Tel. ++86 (10) 68 34 40 58, Fax (10) 68 34 40 68

Hong Kong Tel. ++852 (2) 5283120, Fax (2) 8654171

Endress+Hauser India Branch Office Mumbai

Indonesia

Tokyo Tel. ++81 (422) 54<u>0611, Fax (422) 550275</u>

Pakistan Speedy Automation Karachi Tel. ++92 (21) 7 72 29 53, Fax (21) 7 73 68 84

Papua New Guinea SBS Electrical Pty Limited Port Moresby Tel. ++675 (3) 251188, Fax (3) 259556

Philippines Brenton Industries Inc. Makati Metro Manila Tel. ++63 (2) 6388041, Fax (2) 6388042

Singapore Endress+Hauser (S.E.A.) Pte., Ltd. Singapore Tel.++65 (5) 668222, Fax (2) 666848

South Korea Endress+Hauser (Korea) Co., Ltd. Seoul Tel. ++82 (2) 6587200, Fax (2) 6592838

Taiwan Kingjarl Corporation Taipei R.O.C. Tel. ++886 (2) 27 18 39 38, Fax (2) 27 13 41 90

Thailand Endress+Hauser Ltd. Bangkok Tel. 66 (2) 996781120, Fax (2) 9967810

Vietnam Tan Viet Bao Co. Ltd. Ho Chi Minh City Tel. ++84 (8) 8335225, Fax (8) 8335227

Iran PATSA Co No. 20, 19th Street, Bucharest Avenue Argentine Square Tehran P.O.Box 15875-5583 Tel. ++98(21)8746748, Fax(21)8747761

Israel Instrumetrics Industrial Control Ltd.

Tel-Aviv Tel. ++972 (3) 648 02 05, Fax (3) 647 1992

Jordan A.P. Parpas Engineering S.A. Ammar Tel. ++962 (6) 4643246, Fax (6) 4645707

Kingdom of Saudi Arabia Anasia Jeddah Tel. ++966 (2) 671 00 14, Fax (2) 672 59 29

Lebanon Nabil Ibrahim Jbeil

Tel. ++961 (3) 254052, Fax (9) 548038

Sultanate of Oman Mustafa & Jawad Science & Industry Co. L.L.C.

Ruwi Tel. ++968 (60) 2009, Fax (60) 7066 United Arab Emirates

Descon Trading EST. Dubai Tel. ++971 (4) 653651, Fax (4) 653264

Yemen Yemen Company for Ghee and Soap Industry Tel. ++976 (4) 230664, Fax (4) 21 23 38

#### Australia + New Zealand

Australia ALSTOM Australia Ltd. Sydney Tel. ++61 (2) 97224777, Fax (2) 97224888

New Zealand EMC Industrial Instrumentation Auckland Tel. ++64 (9) 4155110, Fax (9) 4155115

#### All other countries

Endress+Hauser GmbH+Co. Instruments International D-Weil am Rhein Germany Tel. ++49 (7621) 97502, Fax (7621) 975345

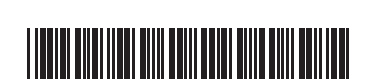

51500560

Unternehmen der Endress+Hauser-Gruppe

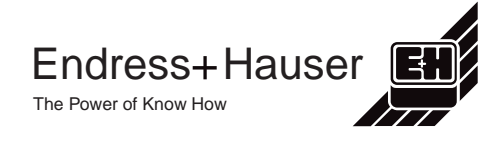

Endress+Hauser (H.K.) Ltd.

India

Tel. ++91 (22) 8 52 14 58, Fax (22) 8 52 19 27

PT Grama Bazita Jakarta Tel. ++62 (21) 7 97 50 83, Fax (21) 7 97 50 89

Japan Sakura Endress Co., Ltd.

Malaysia ☐ Endress+Hauser (M) Sdn. Bhd. Petaling Jaya, Selangor Darul Ehsan Tel. ++60 (3) 7 33 48 48, Fax (3) 7 33 88 00